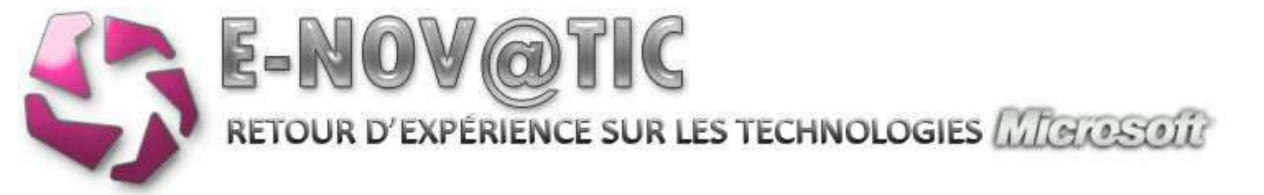

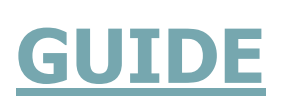

# Bien configurer son Active Directory

Version 1.1 – novembre 2009

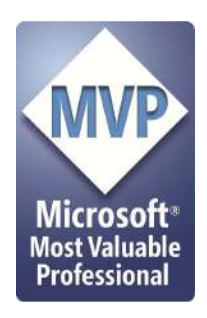

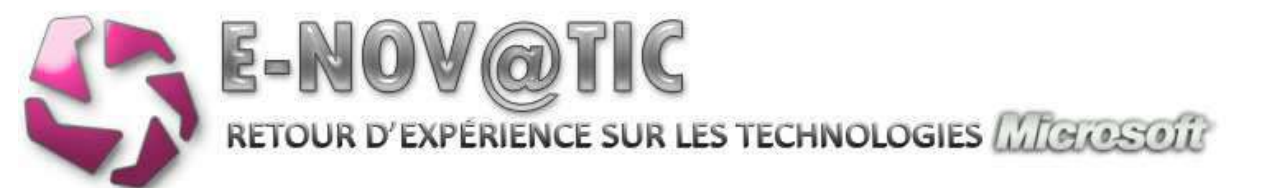

# **C**creative Commons

### Vous êtes libres :

- de reproduire, distribuer et communiquer cette création au public
- de modifier cette création

### Selon les conditions suivantes :

- **Paternité**. Vous devez citer le nom de l'auteur original de la manière indiquée par l'auteur de l'œuvre ou le titulaire des droits qui vous confère cette autorisation (mais pas d'une manière qui suggérerait qu'ils vous soutiennent ou approuvent votre utilisation de l'œuvre).
- A chaque réutilisation ou distribution de cette création, vous devez faire apparaître clairement au public les conditions contractuelles de sa mise à disposition. La meilleure manière de les indiquer est un lien vers cette page web.
- Chacune de ces conditions peut être levée si vous obtenez l'autorisation du titulaire des droits sur cette œuvre.
- Rien dans ce contrat ne diminue ou ne restreint le droit moral de l'auteur ou des auteurs.

Certaines définitions proviennent de Wikipédia et sous soumises à licence CC-BY-SA.

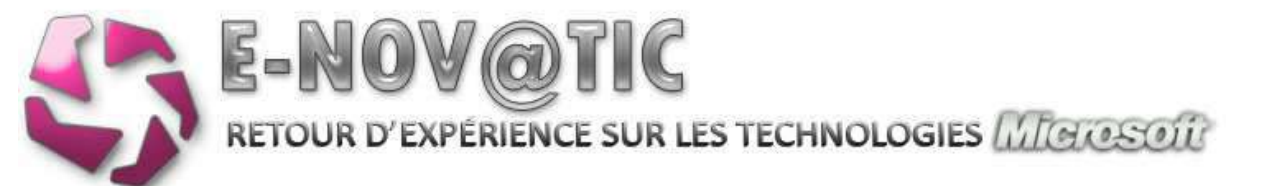

# **Sommaire**

| 1. | Défi | nir un plan d'adressage4                        |
|----|------|-------------------------------------------------|
| 2. | Rése | eaux TCP/IP - Notions des services essentiels6  |
| 2  | 2.1. | Convention de nommage                           |
| 2  | 2.2. | Configuration TCP/IP de votre serveur7          |
| 2  | 2.3. | Nommage de votre serveur9                       |
| 2  | 2.4. | Installation des fonctionnalités essentielles9  |
| -  | 2.5. | Installation des rôles essentiels10             |
| 3. | Inst | allation de l'Active Directory (AD)14           |
| 3  | 3.1. | Configuration du réseau post-installation AD 16 |
| 4. | Tun  | ing de l'installation                           |
| 2  | 4.1. | Serveur de temps                                |
| 4  | 4.2. | Activation du bureau à distance                 |
| 4  | 4.3. | Variables d'environnement                       |
| 4  | 1.4. | Fichier d'échange virtuel (swap)                |
| 4  | 4.5. | Configuration du service SNMP                   |
| 5. | Pea  | ufinage de la configuration                     |
| ļ  | 5.1. | Installation de AD-Tools                        |
| ŗ  | 5.2. | Gestion des volumes de stockage                 |
| ļ  | 5.3. | Mise en place de quotas                         |
| ļ  | 5.4. | Mise en place des filtres de fichiers           |
| ŗ  | 5.5. | Gestion des imprimantes                         |
| ŗ  | 5.6. | Console de récupération                         |

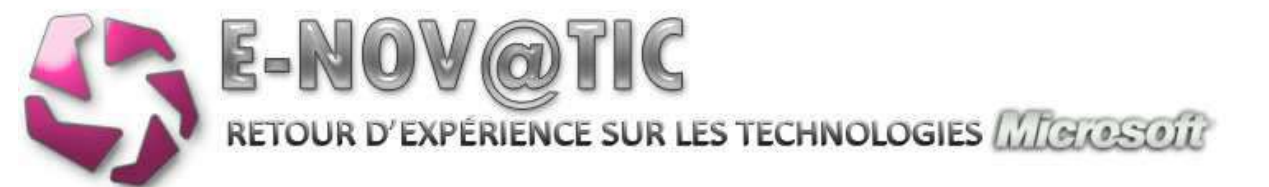

## 1. DÉFINIR UN PLAN D'ADRESSAGE

Il est important de définir un plan d'adressage IP. Ainsi, votre réseau sera segmenté de façon normalisée. Prenons un exemple:

- Pour les serveurs: 192.168.1.1 => 192.168.1.10
- Pour vos routeur(s)/switch(s)/éléments actifs : 192.168.1.20 => 192.168.1.30
- Pour vos imprimante(s): 192.168.1.40 => 192.168.1.50
- Pour vos postes de travail: 192.168.1.100 => 192.168.1.200
- etc.... (votre imagination est la seule limite !)

Mais il est également important de définir une charte de nommage de vos postes de travail ainsi que vos utilisateurs:

Pour les serveurs, il convient de prendre une racine: SRV suivi de son rôle EXCH (exchange) ou DC/AD (Active Directory) ou encore TSE (pour un Terminal Serveur) suivi de chiffres (2) et éventuellement d'un site. Exemple:

- SRVAD01: serveur Active Directory n°1
- SRVTSE02 : serveur TSE n°2
- SRVEXCH03-1: serveur Exchange n°3 du site 1
- etc.... (votre imagination est la seule limite !)

Pour vos postes de travail, on peut utiliser la racine PC suivi du nom de famille de l'utilisateur ou du service, suivi de NOM (comme nombre) et d'un chiffre. Exemple:

- PCGEORGEOTNUM0: poste n°1 de travail de GEORGEOT
- PCDUPONTNUM1: poste n°2 (un portable par exemple, en plus d'un PC de bureau existant) de DUPONT
- etc.... (votre imagination est la seule limite !)

Idem pour vos imprimantes, une racine IMP (pour imprimante), suivi de la marque (3/4 caractères maximum), d'un lieu, d'un étage.... Exemple:

- IMPHPETG1: imprimante HP étage 1
- IMPHP02-ETG3: imprimante HP n°2 de l'étage 3
- IMPCOMPTA09-S2: imprimante comptabilité n°9 de la salle 2
- etc.... (votre imagination est la seule limite !)

Je vous recommande vivement de procéder ainsi, la maintenance n'en sera que facilitée. Profitez-en pour acheter un DYMO, afin d'accoler vos noms de machine directement sur vos postes, imprimantes, routeur, etc.... Prenons un bon exemple, chez n'importe lequel de mes clients j'ai appliqué des chartes communes, ainsi, en intervention technique, je sais comment se nomment les serveurs, quels adresses IP sont paramétrées, etc.... C'est un régal, et un gain de temps appréciable !

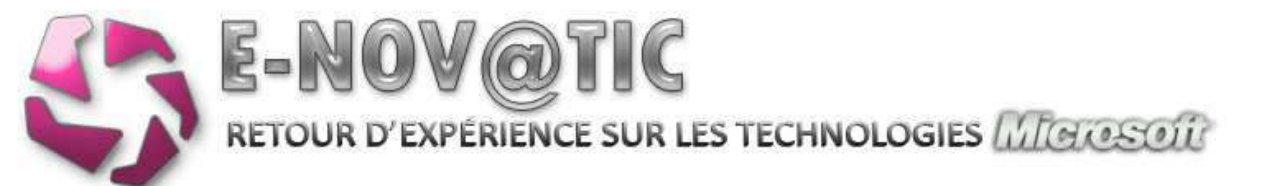

**Recommandation:** 

- Évitez de commencer par des chiffres un nom de machine (bug dans la commande ping
- Le protocole Netbios accepte un maximum de 15 caractères de longueur (dans la pratique, on peut dépasser cette limite, mais des machines type windows 98 ou autre systèmes d'exploitation assez anciens poseront problème).
- Les anciens domaines, type MS-LAN Manager accepte que 8 caractères, mais je vous rassure, je pense que vous ne devriez plus en trouver ;-)
- Évitez aussi les caractères du type , \_ , etc .... Mais je vous avoue, je les utilise au quotidien, sans problèmes, il s'agit de "Best Pratices".

Pour vos utilisateurs, il est important de respecter une charte de nommage. Microsoft, en interne, ne respecte pas cette règle à cause du SPAM, mais pour des raisons pratiques, cette charte peut s'avérer très utile. Exemple: PremièreLettreDuPrénom suivi du NomDeFamille. Exemple:

- cgeorgeot: Cédric GEORGEOT
- a.dupont: Alfred Dupont
- etc.... (votre imagination est la seule limite !)

Si vous avez un serveur de messagerie Exchange, si vous respecter une charte de nommage, tous les utilisateurs de la société auront la même forme d'email. Pratique, mais on peut ainsi facilement deviner une adresse email d'un collaborateur. On comprend pourquoi Microsoft a fait son choix !

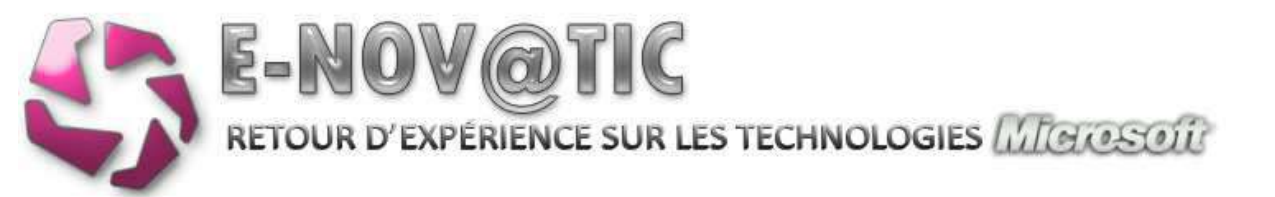

# 2. RÉSEAUX TCP/IP - NOTIONS DES SERVICES ESSENTIELS

**WINS (Windows Internet Naming Service**) est un serveur de noms et services pour les ordinateurs utilisant NetBIOS. En pratique, WINS est aux noms Netbios (exemple srvad01), ce que le service DNS est aux FQDNs (Full Qualified Domain Name, exemple: ordinateur.mondomaine.local). C'est une base de données centralisée, qui permet à un client qui désire contacter un ordinateur sur le réseau d'envoyer des requêtes pour trouver l'adresse IP à joindre, plutôt que d'envoyer une requête globale de broadcast pour demander l'adresse à contacter. Le système réduit alors le trafic global sur le réseau.

Depuis Windows 2000, Microsoft conseille à ses clients d'utiliser Active Directory (et le DNS Dynamique) plutôt que WINS, mais je dirais que dans la pratique, il est bien utile, et consomme très peu de ressources.

**Dynamic Host Configuration Protocol (DHCP)** permet d'assurer la configuration automatique des paramètres IP d'un poste/imprimante/routeur/..., notamment en lui assignant automatiquement une adresse IP et un masque de sous-réseau, et bien d'autres informations: comme l'adresse de la passerelle par défaut, des serveurs de noms DNS et des serveurs de noms NBNS, de temps, ....

**Le Domain Name System (ou DNS, système de noms de domaine)** est un service permettant d'établir une correspondance entre une adresse IP et un nom de domaine FQDN et, plus généralement, de trouver une information à partir d'un nom de domaine.

# **2.1.** Convention de nommage

Il est très important de bien choisir son suffixe DNS pour le nommage de votre nom de domaine, Microsoft recommande un .ad ou .local, ne prenez jamais votre nom de domaine en .fr ou .com !!! Sinon, vous allez obtenir un gros problème de résolution de nom. Prenons des exemples:

- votre-societe.local
- monorganisation.ad
- domaine.fr A ÉVITER !

Je vous recommande aussi de nommer de la même façon le domaine NETBIOS et DNS ! (toujours pour optimiser la résolution de noms, mais ce n'est pas nécessaire, juste une recommandation)

## Préparation du serveur

Je vous recommande pour l'installation de tous vos serveurs:

- D'installer votre serveur avec les outils du constructeur (SmartStart pour HP, par exemple)
- D'avoir deux volumes RAID, un RAID-1 (C:) pour le système et un RAID-5 (D:) pour vos données. C'est important, car l'installation de l'Active Directory désactive le cache en écriture sur le **volume physique** !

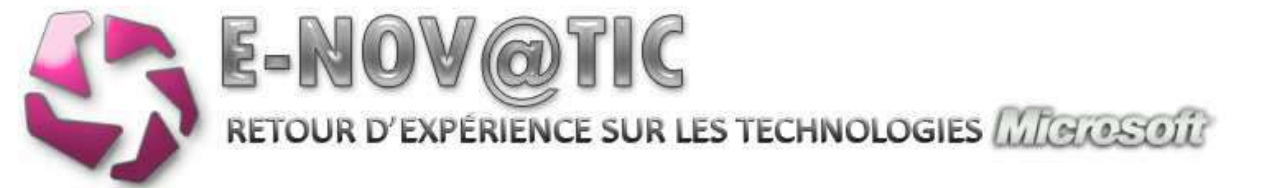

• De copier le dossier i386 sur le disque système de votre serveur (et de décompresser le dernier service pack dans le dossier, si nécessaire, après l'avoir appliqué à votre machine **une fois le serveur complètement installé !**)

# 2.2. Configuration TCP/IP de votre serveur

Après avoir installé votre serveur Windows 2008, il convient de le paramétrer correctement, tout en **respectant** la charte !

| s parametres IP peuvent etre di<br>seau le permet. Sinon, vous dev<br>propriés à votre administrateur | etermines automatiquement si votre<br>rez demander les paramètres IP<br>réseau. |
|----------------------------------------------------------------------------------------------------|---------------------------------------------------------------------------------|
| C Obtenir une adresse IP auto                                                                         | matiquement                                                                     |
| Utiliser l'adresse IP suivante                                                                        | ¢                                                                               |
| Adresse IP :                                                                                          | 192 . 168 . 1 . 1                                                               |
| Masque de <u>s</u> ous-réseau :                                                                       | 255 . 255 . 255 . 0                                                             |
| Passerelle par <u>d</u> éfaut :                                                                       | 192 , 168 , 1 , 20                                                              |
| C Obtenir les adresses des ser                                                                        | veurs DNS automatiquement                                                       |
| C Utiliser l'adresse de serveur l                                                                     | DNS suivante :                                                                  |
| Serveur DNS pré <u>f</u> éré :                                                                        | 192 , 168 , 1 , 1                                                               |
| Serve <u>u</u> r DNS auxiliaire :                                                                     |                                                                                 |
|                                                                                                    |                                                                                 |

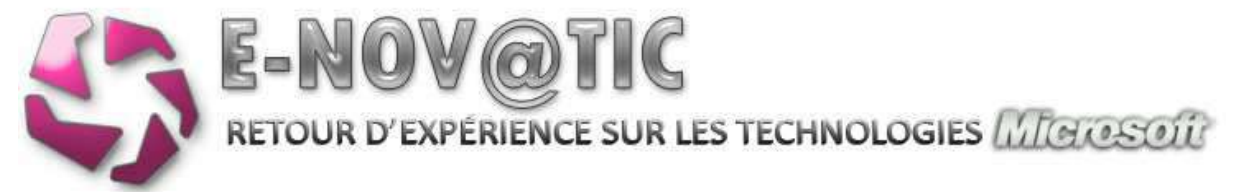

| aramètres IP DNS                                                         | WINS                                                                                                    |                                         |                               |      |
|--------------------------------------------------------------------------|----------------------------------------------------------------------------------------------------|-----------------------------------------|-------------------------------|------|
| Adresses des servieur                                                    |                                                                                                    |                                         |                               |      |
| HALF PRATTY HALF ARE LEDGE                                               | s DNS, dans l'ord                                                                                                    | re d'utilisation :                      |                               |      |
| 192.158.1.1                                                              |                                                                                                    |                                         |                               | +    |
|                                                                          |                                                                                                    |                                         |                               | -    |
|                                                                          |                                                                                                    |                                         |                               | 3    |
|                                                                          | Atouter                                                                                                    | Modifier                                | Supprimer                     | 1    |
|                                                                          |                                                                                                    |                                         |                               | 2    |
| Les trois paramètres s                                                   | uivants sont ap                                                                                                    | pliqués à toutes le                     | s connexions po               | ur)  |
| lesquelles (CP/IP est )                                                  | active, Pour la re                                                                                                    | esolution des nom                       | s non qualifies :             |      |
| C Ajouter des suffix                                                     | es DNS principal                                                                                                    | ix et spécifiques a                     | ux connexions                 |      |
| Ajouter des st                                                           | iffices parents d                                                                                                    | iu suffice DNS prir                     | cipel                         |      |
| Atouter ces suffixe                                                      | es DNS (dans l'o                                                                                                    | rdre):                                  |                               |      |
| a powerie local                                                          |                                                                                                    | 2020                                    |                               | 1.00 |
| C 10valic.loca                                                           |                                                                                                    |                                         |                               | 2    |
|                                                                          |                                                                                                    |                                         |                               | 1    |
|                                                                          |                                                                                                    |                                         |                               | *    |
|                                                                          | Alouter                                                                                                    | Modifier                                | Supprimer                     | i i  |
|                                                                          |                                                                                                    | - recenter in                           | - sapprine                    |      |
|                                                                          | e connexion :                                                                                                    | e-novatic.local                         |                               |      |
| Suffixe DNS nour cett                                                    | the state of the state of the s |                                         |                               |      |
| Suffixe DNS pour cett                                                    |                                                                                                    |                                         |                               |      |
| Suffixe DNS pour cett<br>Enregistrer les adr                             | esses de cette (                                                                                                    | connexion dans le                       | système DNS                   | ă.   |
| Suffixe DNS pour cett<br>C Enregistrer les adr<br>Littliser le suffixe D | esses de cette (<br>NS de cette con                                                                                                    | connexion dans le<br>mexion pour l'enre | système DNS<br>gistrement DNS | i.   |

Il est important de bien paramétrer les suffixes, obligatoire pour obtenir une résolution de noms impeccable.

|               | es ICP/IP                                                                                                    | avances                                                                                    |                                                                  |                                               | _                                              | <u></u> |
|---------------|----------------------------------------------------------------------------------------------------|--------------------------------------------------------------------------------------------|------------------------------------------------------------------|-----------------------------------------------|------------------------------------------------|---------|
| Paramètr      | es IP DNS                                                                                                    | WINS                                                                                       | 1                                                                |                                               |                                                |         |
| Adres         | ses WINS, d                                                                                                    | ians l'ordre                                                                               | d'utilisation                                                    | . —                                           |                                                | 1       |
| 192           | . 168. 1. 1                                                                                                    |                                                                                            |                                                                  |                                               | Ť.                                             | 1       |
|               |                                                                                                    |                                                                                            |                                                                  |                                               | 3                                              | 1       |
|               | Ajo                                                                                                    | uter                                                                                       | Modifier.                                                        | . Supp                                        | rimer                                          | -       |
| Lorsque       | la recherch                                                                                                    | e LMHOSTS                                                                                  | est activée                                                      | , ele s'appliq                                | ue à toutes les                                | \$      |
| concerni      |                                                                                                    | and the lot of the second                                                                  |                                                                  |                                               |                                                |         |
| CONSERV       | ons pour les                                                                                                    | quelles I CP                                                                               | P/IP est act                                                     | vé.                                           |                                                |         |
| T Acti        | ons pour les<br>ver la recher                                                                                                   | queles 10P                                                                                 | 9/IP est acti<br>STS                                             | vé.<br>Impor                                  | ter LMHOSTS.                                   |         |
| Paran         | ons pour les<br>ver la recher<br>nêtre NetBIC                                                                                   | queles TOP<br>rche LMHOS<br>)S                                                             | P/IP est act                                                     | vé.<br>Impor                                  | ter, LMHOSTS,                                  |         |
| Paran<br>C Pa | ons pour les<br>ver la recher<br>nêtre NetBIC<br>ar défaut :                                                                    | queies TCP<br>rche LMHOS<br>05                                                             | P/IP est act                                                     | vé.<br>Impor                                  | ter LMHOSTS.                                   |         |
| Paran<br>C Pa | ons pour les<br>ver la recher<br>nêtre NetBIC<br>ar défaut :<br>Utiliser le par<br>statique est<br>paramètre N                  | queles TCP<br>rche LMHOS<br>05<br>ramètre Ne<br>utilisée, ou<br>letBIOS, ac                | /IP est act<br>STS<br>tBIOS du se<br>si le serveu<br>tiver NetBI | rveur DHCP.<br>In DHCP ne fo<br>DS sur TCP/IP | si l'adresse IP<br>umit pas de                 |         |
| Paran<br>C Pa | ons pour les<br>ver la recher<br>hêtre NetBIC<br>ar défaut :<br>Utiliser le par<br>statique est<br>paramètre N<br>ctiver NetBIC | queles TCP<br>rche LMHOS<br>95<br>ramètre Ne<br>utilisée, ou<br>letBIOS, ac<br>OS sur TCP/ | /IP est act<br>STS<br>tBIOS du se<br>si le servet<br>tiver NetBI | rveur DHCP,<br>ir DHCP ne fo<br>DS sur TCP/IF | ter LMHOSTS.<br>Si l'adresse IP<br>umit pas de |         |

Nous désactivons ici le fichier LMHOSTS, qui ne "sert" à rien, si votre DNS est bien configuré. Je vous recommande également de forcer votre carte réseau à sa vitesse désirée (100 Full Duplex ou 1000 Full Duplex), plutôt que sur AUTO.

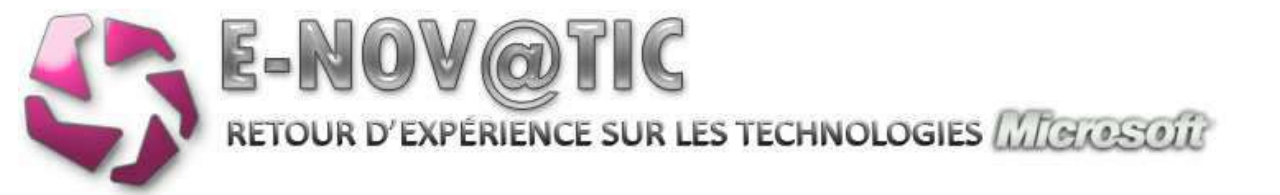

## 2.3. Nommage de votre serveur

Tout en respectant votre charte de nommage, voici comment configurer le nom de votre serveur. Après avoir ajouté votre suffixe, celui-ci s'ajoute automatiquement à votre nom de machine.

| The source coefficiency of according to the source of the source of the  |   |
|----------------------------------------------------------------------------------------------------|---|
| Nem de hustmanen<br>Det norden<br>Det norden de hustmane<br>De hustmanen                                                                                                    |   |
| Second Second Se |   |
| International Destination of the action of the action of the action of the action of the action of the action of the action of the action of the actions of the actions of  |   |
|                                                                                                    | 1 |

# 2.4. Installation des fonctionnalités essentielles

Via l'assistant de fonctionnalités, je vous recommande l'installation des services suivants:

- Client Telnet: bien utile pour vous connecter à un routeur, serveur SMTP, ...
- Client TFTP: utile pour mettre à jour des firmwares, etc...
- Gestion des stratégies de groupe: utile pour configurer et superviser vos GPO
- Moniteur de ports LPR: sert aux spoolers LPD
- Serveur WINS: pour la résolution de noms NETBIOS
- Service SNMP: utile pour le monitoring (switchs, serveurs, ...)
- Services TCP/IP simplifiés: contient des commandes TCP/IP complémentaires
- Windows Powershell: la nouvelle génération de l'invite de commande
- Fonctionnalités de la sauvegarde Windows Server: utile pour sauvegarder le System State, Exchange, ...
- Vous pouvez installer également le composant Compression différentielle (RDC) qui optimise la réplication AD et DFS, mais celui-ci s'adresse à des réseaux très étendus.

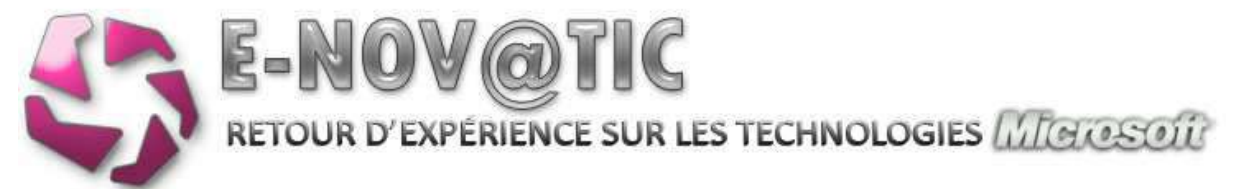

|                            | And some as the second a second dependence of the second second                                                                                                    |  |
|----------------------------|----------------------------------------------------------------------------------------------------|--|
| Contractory of Contractory | 21mm monthly                                                                                                    |  |
|                            | Characteria and a second second secon |  |
|                            | Tandan dia kendapat di propi                                                                                                    |  |
|                            | Teacher de surt (PE                                                                                                    |  |
|                            | + farmer the                                                                                                    |  |
|                            | Nervice SID #<br>Proceedings (MC) 188-65                                                                                                    |  |
|                            | Annual 1010 and the                                                                                                    |  |
|                            | Makes handhad                                                                                                    |  |
|                            | 1 Martin Contraction                                                                                                    |  |

# 2.5. Installation des rôles essentiels

Voici les rôles à installer sur votre serveur:

- Serveur DHCP: voir définition ci-dessus
- Serveur DNS: voir définition ci-dessus
- Service d'impression: optimise la gestion des imprimantes (si votre contrôleur AD est aussi serveur d'impressions)
- Service de fichiers: optimise la gestion des fichiers (si votre contrôleur AD est aussi serveur de fichiers)

| Avant de communder -<br>Référêncementer                                                                                                    | Sélectionnes un ou pluseurs rôles à installer sur ce serveur.<br>Edites i                                                                                                    | Description                                                                                                    |
|----------------------------------------------------------------------------------------------------|----------------------------------------------------------------------------------------------------|----------------------------------------------------------------------------------------------------|
| Serves DKS<br>Serves DKS<br>Paramètres DKS 394<br>Paramètres MDG 394<br>Épeniues DKS<br>Mode DKDNé sons était<br>Paramètres DKS 394<br>Serves de 106<br>Serves de 106<br>Serves de 106<br>Serves de 106<br>Serves de 106<br>Serves de 106<br>Serves de 106<br>Serves de 106<br>Serves de 106<br>Serves de 106 | Serveur d'applications     Serveur d'applications     Serveur de biécope     Serveur d'ACR     Serveur d'ACR     Se | Les services d'impression persettet<br>de partager des imprimaries sur un<br>réseau, aux lus de envair<br>d'impression et d'imprimenter réseau.<br>To permettect également de nigrer<br>des serveurs d'impressions et de<br>déployer des correspons d'impremants<br>à l'aide de la stratégie de groupe. |

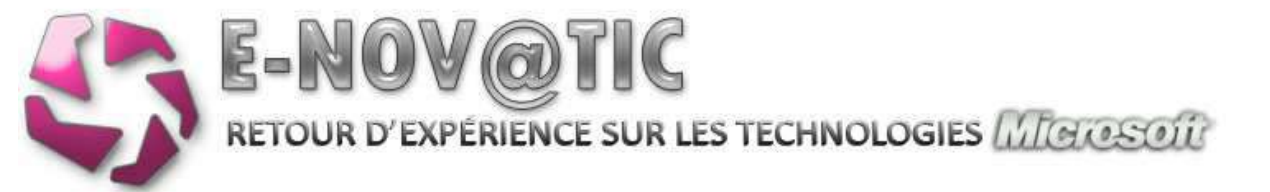

| Assistant Apout de rôles                                                                                                    |                                                                                                    | × |
|----------------------------------------------------------------------------------------------------|----------------------------------------------------------------------------------------------------|---|
| Spécifier les p                                                                                                    | aramètres du serveur DNS IPv4                                                                                                    |   |
| Avant de covinencer<br>Rilles de serveurs<br>Serveur DHOF<br>Potentières DHOF<br>Potentières DHOF<br>Potentières DHOF<br>Mode DHOF v6 sons était<br>Potentières DHOF<br>Mode DHOF v6 sons était<br>Potentières DHOF<br>Services de rôle<br>Services de rôle<br>Services de rôle<br>Services de rôle<br>Services de rôle<br>Services de rôle<br>Services de rôle<br>Services de rôle<br>Confirmation<br>Etait d'anancement<br>Résultors | Unspace des dents abbement une adresse IP du serveur DHCP, is pouvert recevor des options DHCP teles, as les adresses IP due en maas fail intereste per ent. Las perientitées due mais fail menses per ent.         Désifier le nom du domaine perent que les dents utiliseront pour la résolution de nome. Ce nom de domaine en mais fail intereste per ent.         Desifier le nom du domaine perent que les dents utiliseront pour la résolution de nome. Ce nom de domaine en mais fail intereste per ent processes.         Desifier le nom du domaine perent que les dents utiliseront pour le résolution de nome. Ce nom de domaine en mais fail interestes per enter domaine enter autre domaine enter enter designers.         Desifier les adresses IP des serveurs DHS que les dents utiliseront pour le résolution de nome. Ces serveurs de tel due due per designers traite de tel due due enter designers.         Adresse DH-4 du serveur DHS perfere le genter aux de tel serveur due due tel tel due due tel tel due tel tel due due tel tel due due tel tel due due tel tel due due tel tel due tel tel due tel tel due tel tel due due tel tel due tel tel du |   |
|                                                                                                    | « Brössbert Samant » (1999) Annuer                                                                                                    |   |

| Li<br>te<br>d | orsque des clients obtiennent une adresse IP du serveur DHCP, ils peuvent recevoir des options DHCP<br>illes que les adresses IP de serveurs WINS. Les paramètres que vous fournissez ici seront appliqués aux<br>ients à l'aide d'IPv4. |
|---------------|----------------------------------------------------------------------------------------------------|
| c             | WDNS n'est pas requis pour les applications sur ce réseau                                                                                                    |
| 6             | WIDIŞ est requis pour les applications sur ce réseau                                                                                                    |
|               | Spédifier les adresses IP des serveurs WIDIS que les clients utiliseront pour la résolution de noms. Ces<br>serveurs WIDIS seront utilisés pour toutes les étendues que vous créez sur ce serveur DHCP.                                  |
|               | Adresse IP du serveur WDKS préféré :                                                                                                    |
|               | 192, 168, 1, 1                                                                                                    |
|               | Adresse IP du serveur WINS secondare :                                                                                                    |
|               |                                                                                                    |
|               |                                                                                                    |

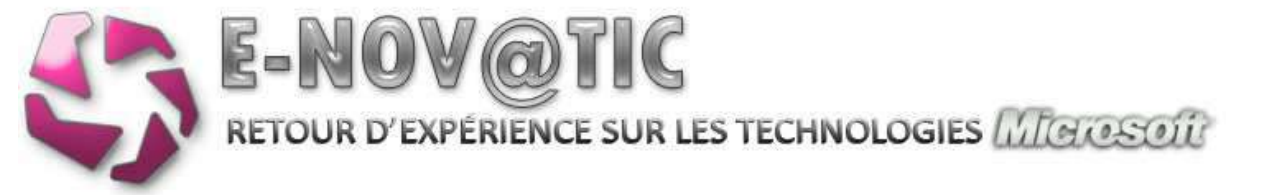

| iom       | Plage d'adresses IP                                              | Agouter   |
|-----------|------------------------------------------------------------------|-----------|
|           |                                                                  | Möd fier  |
|           |                                                                  | Supprimer |
|           |                                                                  |           |
|           |                                                                  |           |
|           |                                                                  |           |
|           |                                                                  |           |
|           |                                                                  |           |
|           |                                                                  |           |
|           |                                                                  |           |
| ropriétés |                                                                  |           |
|           | Construction and the second statement of the second statement of |           |

Nous configurons l'étendue DHCP plus tard.

| Le serveur DHCP prend en charge le protocole DHCPv6 pour servir les dients IPv6. À l'aide de DHCPv6, les<br>clients peuvent automatiquement configurer leurs adresses IPv6 en utilisant le mode sans état, ou ils<br>peuvent acquérir des adresses IPv6 en mode avec état à partir du serveur DHCP. Si des routeurs sur votre<br>réseau sont configurés pour prendre en charge DHCPv6, vérifiez que votre sélection ci-dessous correspond<br>à la configuration des routeurs. |
|----------------------------------------------------------------------------------------------------|
| Sélectionnez la configuration en mode sans état DHCPv6 pour ce serveur.                                                                                                    |
| C Activer le mode sans état DHCPv6 pour ce serveur                                                                                                    |
| Les clients IPv6 sont automatiquement configurés sans utiliser ce serveur DHCP.                                                                                                    |
| Désactiver le mode sans état DHCPv6 pour ce serveur                                                                                                    |
| Après l'Installatôs du serveur DHCP, vous pouvez configurer le mode DHCPv6 à l'aide de la console de<br>gestion DHCP.                                                                                                    |

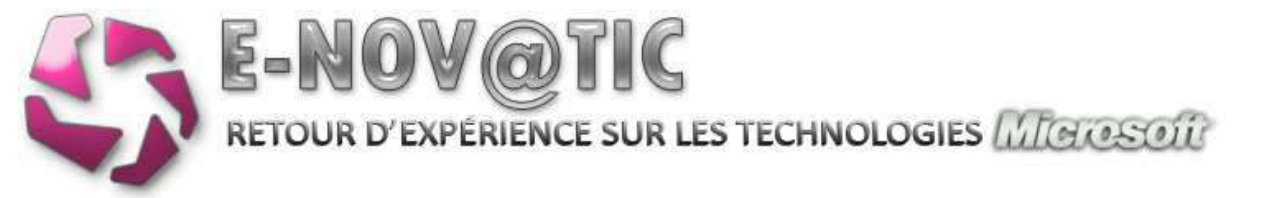

|                                                                                                    | La sarvica I PD (i ina Printar Daamon)                                                                                                    |
|----------------------------------------------------------------------------------------------------|----------------------------------------------------------------------------------------------------|
| Serveur d'impression Service LPD Impression Internet                                                                                                    | permet aux ordinateurs UNIX ou à<br>d'autres ordinateurs utilisant le service<br>LPR (Line Printer Remote) d'imprimer<br>sur des imprimantes partagées sur ce<br>serveur.                                                             |
|                                                                                                    |                                                                                                    |
|                                                                                                    |                                                                                                    |
| ctonner les services de rôle à installer pour Services de f                                                                                                    | ichers :                                                                                                    |
| ctonner les services de rôle à installer pour Services de f<br>ices de rôle :<br>Serveur de fichiers<br>Système de fichiers distribués (DFS)<br>Espaces de noms DFS<br>Réplication DFS<br>Gestion de ressources du serveur de fichiers<br>Services pour NFS<br>Service de recherche Windows                                                                                                    | Ichers :<br>Description :<br>Le <u>Gestion de ressources du serveur</u><br><u>de fichuers (FSRM)</u> permet de génére<br>des rapports de stockage, de<br>configurer des quotas et de définir d<br>stratégies de filtrage de fichiers. |
| ctonner les services de rôle à installer pour Services de f<br>ices de rôle :    Serveur de fichiers  Système de fichiers distribués (DFS)  Espaces de noms DFS  Réplication DFS  Gestion de ressources du serveur de fichiers  Services pour NFS Service de récherche Windows Services de fichiers Windows Server 2003 Service de réplication de fichiers Service dindexation                                                             | Ichers :<br>Description :<br>La <u>Gestion de ressources du serveur</u><br><u>de lichuers (FSRM) permet de génére</u><br>des rapports de stockage, de<br>configurer des quotas et de définir d<br>stratégies de filtrage de fichiers. |
| ctonner les services de rôle à installer pour Services de f<br>ices de rôle :<br>Serveur de fichiers<br>Système de fichiers distribués (DFS)<br>Espaces de noms DFS<br>Réplication DFS<br>Gestion de ressources du serveur de fichiers<br>Services pour NFS<br>Services de richiers Windows<br>Services de fichiers Windows Server 2003<br>Service de réplication de fichiers<br>Service de réplication de fichiers<br>Service dindexation | Idhers :<br>Description :<br>Le <u>Gestion de ressources du serveur</u><br>de fichiers (FSRM) permet de génére<br>des rapports de stockage, de<br>configurer des quotas et de définir d<br>stratégies de filtrage de fichiers.        |

Sélectionnez ensuite le disque qui contient vos données (typiquement D:) pour activer la gestion des ressources fichiers.

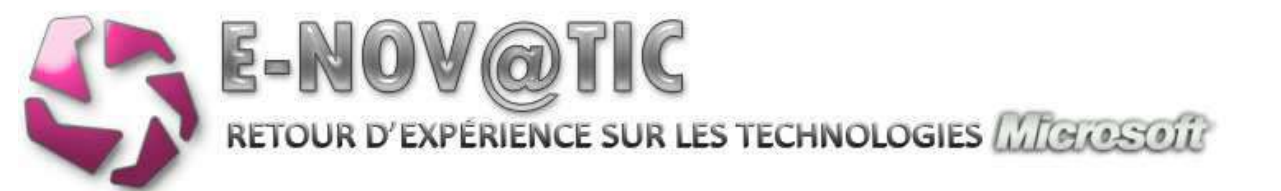

## 3. **INSTALLATION DE L'ACTIVE DIRECTORY (AD)**

Lancez la commande DCPROMO à partir d'un invite de commande, puis choisissez Installation en mode Avancé et ensuite créer un nouveau domaine racine de la forêt.

| e-novatic.)                                                                                                    | local                                                                                                    | 1        |
|----------------------------------------------------------------------------------------------------|----------------------------------------------------------------------------------------------------|----------|
| Exemple : c                                                                                                    | corp.contoso.com                                                                                                    |          |
| 'Assistant<br>ue si vous<br>nom par                                                                                 | génère un nom NetBIOS par défaut. Cette page de l'Assistant ne s'affich<br>avez sélectionné le mode avancé ou si l'Assistant a détecté un conflit da<br>défaut.                                                                                                    | e<br>ans |
| cceptez la<br>uivant.                                                                                               | e nom généré par l'Assistant ou tapez un nouveau nom, puis cliquez sur                                                                                                    |          |
|                                                                                                    |                                                                                                    |          |
| lom de doi<br>Niveau fo                                                                                             | maine NetBIOS : ENOVATIO                                                                                                    |          |
| Niveau fo                                                                                                    | maine NetBIOS : ENOVATIO<br>anctionnel de la forêt :<br>s Server 2008                                                                                                    |          |
| Niveau fo<br>Niveau fo<br>Window<br>Window<br>Window                                                                | maine NetBIOS : ENOVATIO<br>anctionnel de la forêt :<br>s Server 2008<br>s 2000<br>s Server 2003                                                                                                    |          |
| Niveau fo<br>Window<br>Window<br>Window<br>Window<br>Window<br>Rapport a<br>garantir o<br>automatic<br>qui, lui, o  | maine NetBIOS : ENOVATIO<br>enctionnel de la forêt :<br>s Server 2008<br>s 2000<br>s Server 2003<br>Server 2003<br>Conceptionnel de la forêt Windows 2003. Il permet seulement de<br>pue tous les domaines créés dans cette forêt fonctionneront<br>quement dans le niveau fonctionnel de domaine Windows Server 2008<br>fire des fonctionnalités uniques.                      | 2        |
| Niveau fo<br>Window<br>Window<br>Window<br>Window<br>Window<br>automatic<br>garantir o<br>automatic<br>qui, lui, of | maine NetBIOS : ENOVATIO<br>anctionnel de la forêt :<br>s Server 2008<br>s 2000<br>s Server 2003<br>Server 2003<br>Server 2003<br>Univeau fonctionnel de la forêt Windows 2003. Il permet seulement de<br>tue tous les domaines créés dans cette forêt fonctionneront<br>guement dans le niveau fonctionnel de domaine Windows Server 2008<br>fire des fonctionnalités uniques. | 2        |

A ce niveau, ATTENTION, les choix sont irréversibles ! Je vous recommande le niveau Windows 2003, si jamais vous devez rajouter des serveurs en Windows 2003, par exemple... Les niveaux fonctionnels offrent des stratégies de mots de passe affinées, par exemple, .... Choisissiez le niveau 2003 pour la forêt ainsi que pour le domaine.

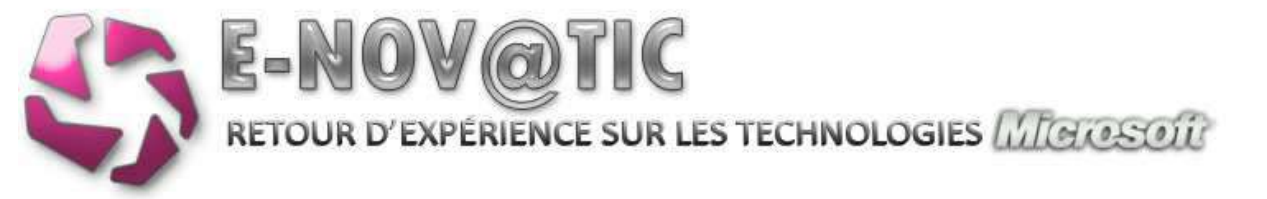

| Serveur DNS                                                                                                    |  |
|----------------------------------------------------------------------------------------------------|--|
| 🔽 Catalogue global                                                                                                    |  |
| 🗖 Contrôleur de domaine en lecture seule (RODC)                                                                                                    |  |
| Informations supplémentaires ;                                                                                                    |  |
| Le premier contrôleur de domaine d'une forêt doit être un serveur de catalogu<br>global et ne peut pas être un contrôleur de domaine en lecture seule (RODC) |  |

Vous allez obtenir un message de l'assistant qui vous demandera s'il faut continuer l'installation car il ne trouve pas de zone faisant autorité, Cliquez Oui, nous paramétrerons le DNS plus tard.

| C:\Windows\NTDS                 | Parcourir          |
|---------------------------------|--------------------|
| Dossier des fichiers journaux : |                    |
| C:\Windows\NTDS                 | Par <u>c</u> ourir |
| Dossier <u>S</u> YSVOL :        |                    |
| C:\Windows\SYSVOL               | Parcourir          |

L'emplacement des dossiers peut être laissé par défaut. Ces dossiers contiennent les scripts de NETLOGON, la base AD, les GPO, etc...

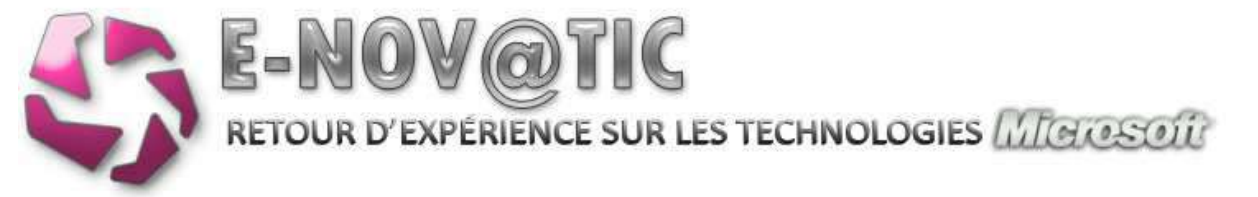

| sumé                                                                                                    | -      |
|----------------------------------------------------------------------------------------------------|--------|
| Vérifiez vos sélections :                                                                                                    |        |
| Configurer ce serveur en tant que premier contrôleur de domaine Active Directo<br>d'une nouvelle forêt.                                                                                                    | ny 🔺   |
| Le nouveau nom de domaine est e novatic local. C'est aussi le nom de la nouve<br>forêt.                                                                                                    | ele    |
| Le nom NetBIOS du domaine est E-NOVATIC.                                                                                                    | _      |
| Niveau fonctionnel de la forêt : Windows Server 2003                                                                                                    |        |
| Niveau fonctionnel du domaine : Windows Server 2003                                                                                                    |        |
| Ste : Default-First-Ste-Name                                                                                                    | -      |
| Pour modifier une option, cliquez sur Précédent. Pour commencer l'opération, cliquez sur Sulvant.                                                                                                    | iquez  |
| Vous pouvez exporter ces paramètres dans un fichier de<br>réponses pour les utiliser avec d'autres opérations<br>d'installation sans assistance.<br>En savoir plus sur l' <u>utilisation d'un fichier de réponse</u> | iètres |
|                                                                                                    |        |
|                                                                                                    | -      |

L'Active Directory est donc en cours d'installation, redémarrez le serveur à la fin du processus.

# **3.1.** Configuration du réseau post-installation AD

L'active Directory est désormais installé sur votre serveur, il convient de configurer le réseau de façon optimale.

## **Configuration et optimisation DNS**

Nous nous apercevons que l'assistant AD a préconfiguré le DNS, mais vraiment pas jusqu'au bout ! Première chose à faire (assez hallucinant d'ailleurs), il convient d'aller dans les propriétés de votre carte réseau pour changer le serveur DNS primaire de 127.0.0.1 par l'adresse IP de votre serveur DNS, ici dans notre cas: 192.168.1.1

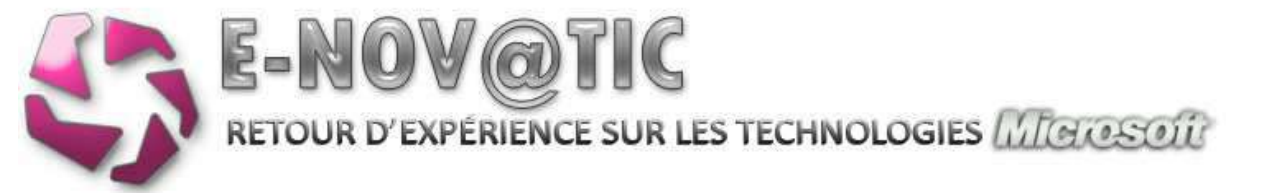

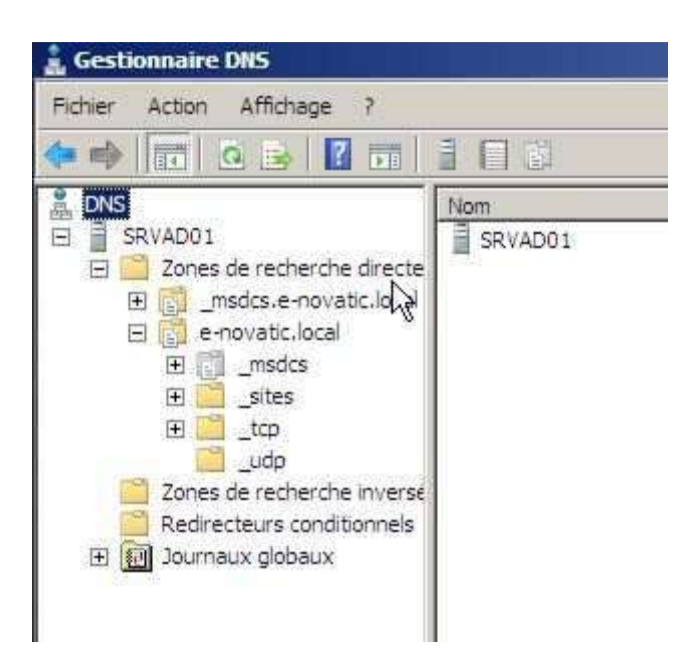

Il faut ensuite créer une zone inverse (clic-droit sur zone de recherche inversée => nouvelle zone), en zone principale et intégrée à Active Directory qui se répliquera vers tous les serveurs du domaine en IPv4. Autorisez également les mises à jours dynamiques sécurisées et non sécurisées.

|     | 100 |   |   |  |  |
|-----|-----|---|---|--|--|
| 192 | 168 | 1 | 1 |  |  |

Une zone la zone inverse crée, il convient d'ajouter le pointeur de votre serveur (PTR) dans cette zone.

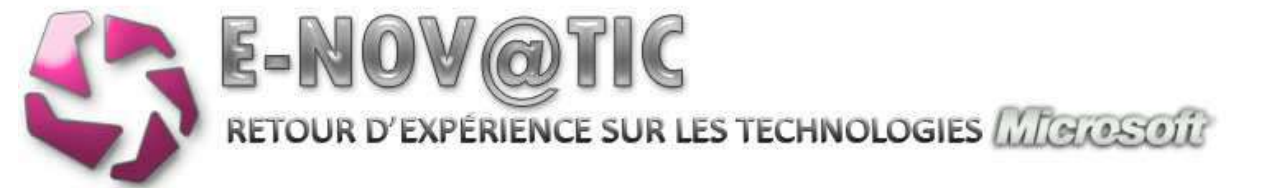

| En                      |                                                                                                    | 100                                                                                                    | Datation                                                                                                    | Constant of the local of the local of the lo |  |
|-------------------------|----------------------------------------------------------------------------------------------------|----------------------------------------------------------------------------------------------------|----------------------------------------------------------------------------------------------------|----------------------------------------------------------------------------------------------------|--|
| t a sharke decar        | units<br>units<br>units<br>gate<br>Demouse au fasser permit<br>Servicue au fasser permit<br>Demous au fasser permit<br>Demous au fasser permit<br>Generation | lineros de tran 5000<br>Derman de trans 740<br>richa 141<br>retha 141                                                                                                    | 112. month of month lat.,<br>month is reported to a<br>192. March 1<br>192. March 1                                 | 128 Taur<br>20 Taur<br>128 Taur<br>128 Taur<br>128 Taur                                                                                                    |  |
| sys undhanese<br>geboux |                                                                                                    | Propriétée de enveille                                                                                                    | Market Street Street Street Street Street Street Street Street Street Street Street Street Street Street Street     | 35.LE                                                                                                    |  |
|                         |                                                                                                    | Stantes of Jacobian<br>Grant Contract and<br>Grant Contract and<br>Grant Contract and<br>Contract of Contract and<br>Contract of Contract and<br>Contract of Contract and<br>Contract of Contract and Contract<br>Contract of Contract and Contract and<br>Contract of Contract and Contract and<br>Contract of Contract and Contract and<br>Contract of Contract and Contract and<br>Contract of Contract and Contract and<br>Contract of Contract and Contract and<br>Contract of Contract and Contract and<br>Contract of Contract and Contract and<br>Contract of Contract and Contract and<br>Contract of Contract and Contract and<br>Contract of Contract and Contract and<br>Contract of Contract and Contract and<br>Contract of Contract and Contract and<br>Contract of Contract and Contract and<br>Contract and Contract and Contract and<br>Contract and Contract and Contract and<br>Contract and Contract and Contract and<br>Contract and Contract and Contract and<br>Contract and Contract and Contract and<br>Contract and Contract and Contract and Contract and<br>Contract and Contract and Contract and Contract and<br>Contract and Contract and Contract and Contract and<br>Contract and Contract and Contract and Contract and Contract and Contract and<br>Contract and Contract and Co | n)<br>speech is the charge set color.<br>In an a subfield digiting<br>in<br>presenting is setting of (2011) setting | _                                                                                                    |  |
|                         |                                                                                                    |                                                                                                    | R.                                                                                                    |                                                                                                    |  |
|                         |                                                                                                    |                                                                                                    |                                                                                                    | Line                                                                                                    |  |

Nous allons maintenant optimiser le serveur DNS, pour cela clic-droit sur votre serveur puis propriétés.

| Enregistrement de d                                                                    | lébogage Enreg                                                        | strement des événem                                                   | ents Analyse         | s Sécurta |
|----------------------------------------------------------------------------------------|-----------------------------------------------------------------------|-----------------------------------------------------------------------|----------------------|-----------|
| Interfaces                                                                             | Redirecteurs                                                          | Avancé                                                                | indications          | de racine |
| Les redirecteurs sor<br>résoudre les requêt<br>résolus.                                | nt des serveurs DNS<br>es DNS liées aux er                            | S qui permettent à ce s<br>rregistrements n'ayant                     | erveur de<br>pu être |           |
| Adresse IP                                                                             |                                                                       | Nom de domaine com                                                    | plet du ser          |           |
| 194.0.2.40                                                                             |                                                                       | <résolution impossible<="" td=""><td>e&gt;</td><td></td></résolution> | e>                   |           |
|                                                                                        |                                                                       |                                                                       |                      |           |
| Utiliser les indic<br>n'est disponible<br>Remarque : si des r<br>donné, is sont utilis | ations de racine si a<br>edirecteurs conditio<br>és à la place des re | ucun redirecteur<br>nnels sont définis pour<br>directeurs du serveur  | Modifier             |           |

Ajouter ici les serveurs DNS de votre provider internet. Les redirecteurs servent à envoyer les requêtes non résolues vers d'autres serveurs DNS afin de les résoudre. Typiquement, si vous tapez www.google.fr, votre serveur DNS ne connait pas cette zone, et enverra donc cette requête aux DNS de votre provider qui lui, les connaitra !

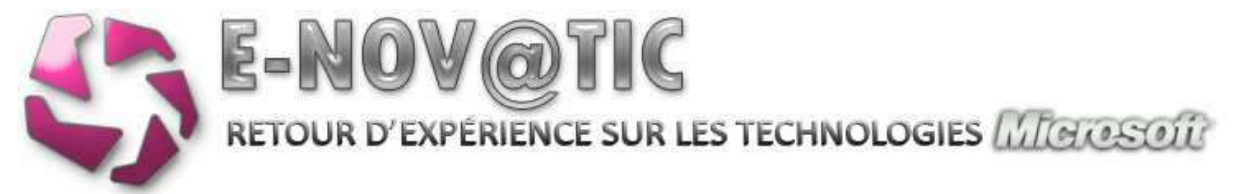

| Interfaces Redire                                                                                                    | Enregistremen<br>acteurs                                            | t des événements  <br>Avancé   inc        | Analyse Sécurité<br>dications de racine |
|----------------------------------------------------------------------------------------------------|---------------------------------------------------------------------|-------------------------------------------|-----------------------------------------|
| Numéro de version du serveur                                                                                                    | 9.                                                                  |                                           |                                         |
| 6.0 6001 (0x1771)                                                                                                    |                                                                     |                                           |                                         |
| Options de serveur :                                                                                                    |                                                                     |                                           |                                         |
| Désactiver la récursivité (d<br>Lier les zones secondaires<br>Échec de chargement si le<br>Activer la fonction Round I<br>Activer le tri de masques ré<br>Sécurser le pache contre l | ésactive égaleme<br>s données de zor<br>Tobin<br>seau<br>a polition | ent les redirecteurs)<br>ne sont erronées | _                                       |
| Vérification de nom :                                                                                                    | Surplusie                                                           | um octets (LITER)                         |                                         |
| Charger les données de zone<br>au démarrage :                                                                                                    | A partir de                                                         | Active Directory et du                    | Registre                                |
| Antiver la nationana autor                                                                                                    | atique des enreg                                                    | sistrements obsolètes                     |                                         |
| · Aprila je verojaĝe autor                                                                                                    | 7                                                                   | jours                                     | •                                       |
| Délai de nettoyage :                                                                                                    |                                                                     |                                           |                                         |

Cochez le nettoyage automatique et paramétrez-le sur 7 ou 15 jours. Votre DNS sera ainsi nettoyé des enregistrements obsolètes (important car nous allons configurer le DHCP de telle façon que cette option est nécessaire). Décochez également le Round Robin.

Allez ensuite dans les propriétés de votre zone de recherche directe. Dans l'onglet Général, activez un vieillissement (de 7 ou 15 jours)

| Intervale de<br>La durée en<br>d'enregistre                                                | non-actualisation -<br>tre la plus récente :<br>ment et le moment                                                               | éactualisation d                                                               | fun horodatage<br>stage peut être                               | réactualisé.                                   |  |
|--------------------------------------------------------------------------------------------|----------------------------------------------------------------------------------------------------|--------------------------------------------------------------------------------|-----------------------------------------------------------------|------------------------------------------------|--|
| Intervalle de                                                                              | e non-actualisation                                                                                                    | : 7                                                                            | jours                                                           | I                                              |  |
| Intervalle d'a<br>La durée en<br>réactualisé a<br>nettoyé au<br>maximal d'au               | ctualisation<br>tre le moment auqu<br>au plus tôt et le mo<br>plus tôt. L'intervalle<br>ctualisation des enr                    | el un horodatag<br>ment auquel un e<br>d'actualisation o<br>egistrements.      | e d'enregistren<br>enregistrement<br>doit être plus lo          | ient peut être<br>peut être<br>ng que le délai |  |
| Intervale d'a<br>La durée en<br>réactualisé a<br>nettoyé au<br>maximal d'au<br>Intervale d | ctualisation<br>tre le moment auqu<br>au plus tôt et le mo<br>plus tôt. L'intervalle<br>ctualisation des enn<br>actualisation : | el un horodatag<br>ment auquel un e<br>d'actualisation e<br>egistrements.<br>7 | e d'enregistrem<br>enregistrement<br>doit être plus lo<br>Jours | nent peut être<br>peut être<br>ng que le délai |  |
| Intervale d'a<br>La durée en<br>réactualisé a<br>nettoyé au<br>maximal d'au<br>Intervale d | ctualisation<br>tre le moment auqu<br>au plus tôt et le mo<br>plus tôt. L'intervalle<br>ctualisation des enn<br>actualisation : | el un horodatag<br>nent auquel un e<br>d'actualisation o<br>egistrements.<br>7 | e d'enregistrem<br>enregistrement<br>doit être plus lo<br>jours | nent peut être<br>peut être<br>ng que le délai |  |

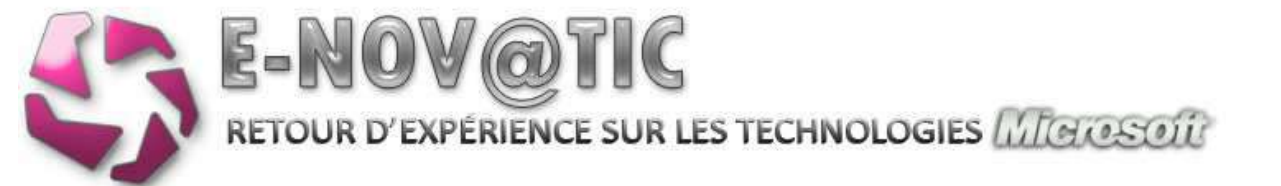

Ensuite, une bonne configuration du Forward WINS est essentielle, car le protocole NETBIOS ne dispose pas de mécanisme dynamique.

| Général                                                             | Source de noms (SOA)                                            | Serveurs de noms               |
|---------------------------------------------------------------------|-----------------------------------------------------------------|--------------------------------|
| WINS                                                                | Transferts de zone                                              | Sécurité                       |
| Vous pouvez utiliser W<br>interrogeant l'espace d<br>adresses IPv4. | NS pour résoudre les noms intro<br>a noms DNS, WINS ne prend er | uvables en<br>n charge que les |
| Litiliser la recherche                                              | directe WINS                                                    |                                |
| T Ne pas réplique                                                   | r cet enregistrement                                            |                                |
| Adresse JP :                                                        |                                                                 |                                |
| 1 4 1 St.                                                           | 4 Ajouter                                                       |                                |
|                                                                     |                                                                 |                                |
| 192,168,1.1                                                         | Supprimer                                                       |                                |
|                                                                     | Monter                                                          |                                |
|                                                                     | Descender                                                       |                                |
|                                                                     | A THE REPORT OF                                                 |                                |
|                                                                     |                                                                 |                                |
|                                                                     |                                                                 | Avancé                         |
|                                                                     |                                                                 | - Talance                      |
|                                                                     |                                                                 |                                |
|                                                                     |                                                                 |                                |
|                                                                     |                                                                 |                                |

Faites de même pour la zone inverse.

|                                                                     | and an address of the second second second second second second second second second second second second second |                  |
|---------------------------------------------------------------------|----------------------------------------------------------------------------------------------------|------------------|
| Général                                                             | Source de noms (SOA)                                                                                             | Serveurs de noms |
| WINS-R                                                              | Transfeits de zone                                                                                               | Sécurté          |
| Vous pouvez utiliser<br>introuvables en inter<br>Utiliser la rechen | WINS-R pour la recherche inversée des<br>rogeant l'espace de noms DNS.<br>che WINS-R<br>quer cet enregistrement  | a noms           |
| Dgmaine à apposer                                                   | au nom renvoyé :                                                                                                 |                  |
| enovariciocal                                                       |                                                                                                    |                  |
|                                                                     |                                                                                                    |                  |
|                                                                     |                                                                                                    |                  |
|                                                                     |                                                                                                    |                  |
|                                                                     |                                                                                                    |                  |
|                                                                     |                                                                                                    |                  |
|                                                                     |                                                                                                    | Avagoé S         |
|                                                                     | <u>[</u>                                                                                                    | Avagoé           |
|                                                                     |                                                                                                    | Avancé.          |
|                                                                     |                                                                                                    | Avagoé           |

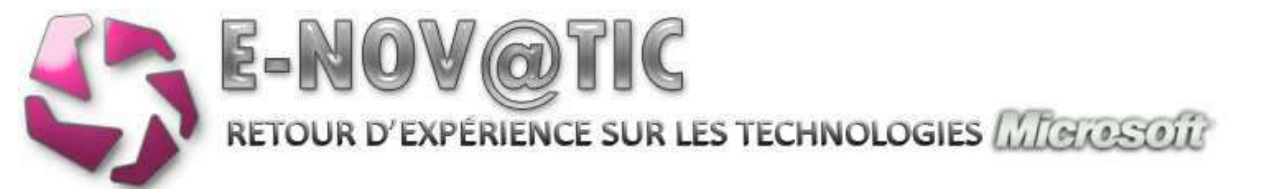

**Configuration et optimisation DHCP** 

Dans la console DHCP, ajoutez votre serveur à l'aide d'un clic-droit, puis activez et démarrez le service. Puis autoriser le serveur DHCP à agir sur votre domaine, pour cela clic-droit sur votre serveur => Activer.

| opriétés de Se                   | rveur DHCP (Ordinateur local)                                                                              |          |
|----------------------------------|----------------------------------------------------------------------------------------------------|----------|
| iénéral Connex                   | ion Récupération Dépendances                                                                               |          |
| Nom du service                   | DHCPServer                                                                                                 |          |
| Nom complet :                    | Serveur DHCP                                                                                               |          |
| Description :                    | Effectue la configuration TCP/IP des clients DHCP,<br>y compris les attributions dynamiques d'adresses IP, |          |
| Chemin d'accès<br>C:\Windows\øys | des fichiers exécutables :<br>tem32/svohost.exe +: DHCPServer                                              |          |
| Type de démana                   | age : Automatique                                                                                          |          |
| M'aider à config                 | urer les options de démarrage des services,                                                                |          |
| Statut du service                | e : Anëtë                                                                                                  |          |
| Démaner                          | Anëter Suspendie Heppendie                                                                                 |          |
| Vous pouvez sp<br>service.       | écifier les paramètres qui s'appliquent pour le démanage du                                                |          |
| Paramètres de d                  | émanage :                                                                                                  |          |
|                                  |                                                                                                    |          |
|                                  |                                                                                                    |          |
|                                  |                                                                                                    |          |
|                                  | OK Annuler                                                                                                 | opliquer |

Nous allons maintenant créer une étendue qui distribuera les adresses IP à vos postes clients. Pour cela, au niveau de IPv4, clic-droit => nouvelle étendue.

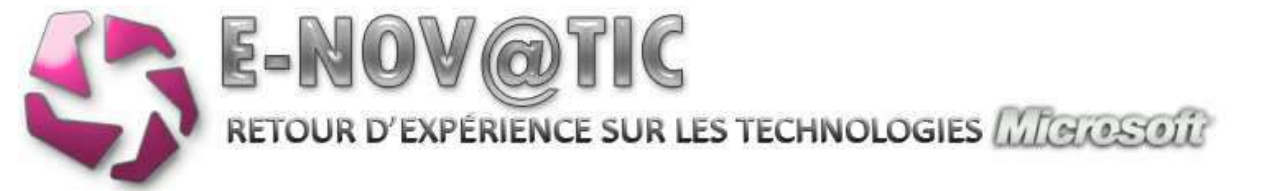

|                    | the man was were even where our winners we in the tweedow. |
|--------------------|------------------------------------------------------------|
| Nom : Wor          | kstations                                                  |
| Description : Eter | idue des postes de travail                                 |
|                    |                                                            |
|                    |                                                            |
|                    |                                                            |

Créer votre étendue **en respectant** votre plan d'adressage. Évitez de créer une étendue du type 192.168.1.1 => 192.168.1.254 et de créer des exclusions... Sinon, un bail de 8 heures est suffisant, et activez l'étendue à la fin de l'assistant.

**Pour vos imprimantes**, je vous recommande aussi (c'est du travail supplémentaire, mais très précieux dans l'administration au quotidien ou en cas de changement de classe IP) de créer des réservations de façon à ce que les imprimantes (ou autres périphériques) obtiennent leurs adresses IP de façon automatique.

| consecutives.                                                                                                    |                                           | antos                      | 1404                   | -                                       |                                            |                                            |               |
|----------------------------------------------------------------------------------------------------|-------------------------------------------|----------------------------|------------------------|-----------------------------------------|--------------------------------------------|--------------------------------------------|---------------|
| Entrez la plage d'adresses d                                                                                      |                                           | 160                        | 1                      | 100                                     |                                            |                                            |               |
| Agresse IP de debut :                                                                                             | 132                                       | 100 .                      | 1                      | . 100                                   |                                            |                                            |               |
| Adresse IP de fin :                                                                                               | 192                                       | . 168 .                    | 1                      | . 200                                   |                                            |                                            |               |
| Un masque de sous-réseau<br>ID de réseau/sous-réseau, s                                                           | définit le<br>ainsi que                   | nombre<br>le nomi          | e de<br>bre d          | bits d'une<br>le bits à u               | adresse IP<br>tiliser pour I               | à utiliser poi<br>1D d'hôte. V             | ur les<br>ous |
| Un masque de sous-réseau<br>ID de réseau/sous-réseau, a<br>pouvez spécifier le masque<br>adresse IP.<br>Longueur: | définit le<br>ainsi que<br>de sous+<br>24 | nombre<br>le nomi<br>éseau | e de<br>bre d<br>en te | bits d'une<br>le bits à u<br>erme de la | adresse IP<br>tiliser pour I<br>ongueur ou | à utiliser po<br>1D d'hôte. V<br>comme une | ur les<br>ous |

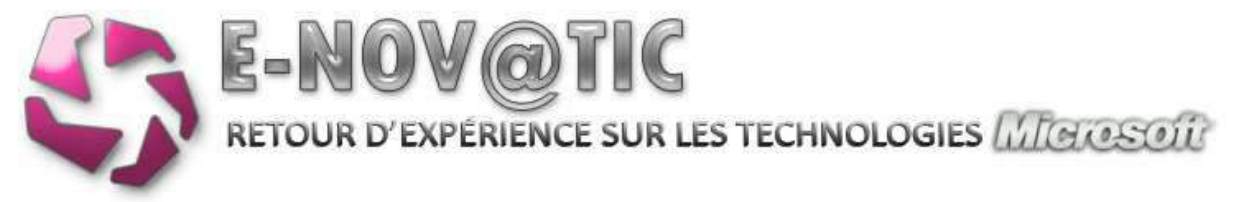

| Pour ajouter une adresse<br>l'adresse ci-dessous. | IP pour qu'un routeur soit utilisé par les clients, entrez |
|---------------------------------------------------|------------------------------------------------------------|
| Adresse IP :                                      | Ajoder                                                     |
| 192.168.1.20                                      | Supprimer                                                  |
|                                                   | Monter                                                     |
|                                                   | Descentre                                                  |
|                                                   |                                                            |
|                                                   |                                                            |
|                                                   | (Précédent   Suivant >   Ar                                |

| les clients sur                                               | Name System) mappe et t<br>le réseau            | radut les noms de domaines util                    | isés par            |
|---------------------------------------------------------------|-------------------------------------------------|----------------------------------------------------|---------------------|
| Vous pouvez spéc<br>pour la résolution d                      | ifier le domaine parent à ut<br>le noms DNS.    | iliser par les ordinateurs clients s               | ur le réseau        |
| Domaine parent :                                              | e-novatic local                                 |                                                    |                     |
| Pour configurer les<br>les adresses IP po<br>Nom du serveur : | i clients d'étendue pour qu<br>ur ces serveurs. | 'lls utilisent les serveurs DNS su<br>Adresse IP : | r le réseau, entres |
| srvad01                                                       |                                                 |                                                    | Aputer              |
|                                                               | <u>R</u> ésoudre                                | 192.168.1.1                                        | Supprimer           |
|                                                               |                                                 |                                                    | Monter              |
|                                                               |                                                 |                                                    | 1860.000000         |

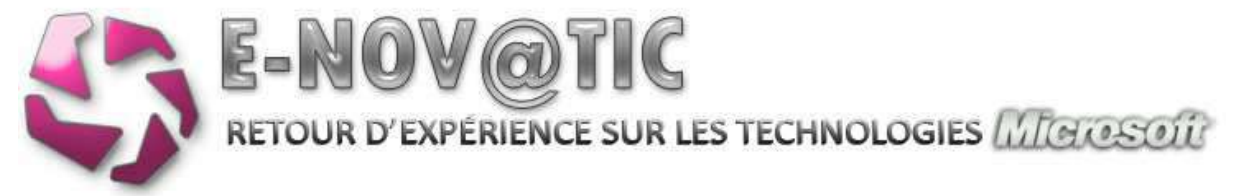

| Entrer les adresses IP ici permet aux client<br>diffusion pour s'enregistrer et résoudre les | s Windows d'interroger WIN<br>noms NetBIOS | S avant d'utiliser la |
|----------------------------------------------------------------------------------------------|--------------------------------------------|-----------------------|
| Nom du serveur :                                                                             | Adresse JP :                               |                       |
| srvad01                                                                                      | The real of                                | Alputer               |
| Bésoudre                                                                                     | 192.168.1.1                                | Supporte              |
|                                                                                              |                                            | Monter                |
|                                                                                              |                                            | Descend               |
| Pour modifier ce comportement pour les cli                                                   | ents DHCP Windows, modifi                  | ez l'option 046.      |
| type de nœud WINS/NBT, dans les option                                                       | ns de l'étendue.                           |                       |

Voici comment ajouter une réservation (au préalable, relevez l'adresse MAC de votre périphérique)

| Nom de réservation : | IMPHPETG1             |
|----------------------|-----------------------|
| Adresse IP :         | 192.168.1.40          |
| Adresse MAC :        | 001d60881faf          |
| Description :        | Imprimante HP Etage 1 |
| Types pris en charge | e                     |
| Les deux             |                       |
| C DHCP seuleme       | ent                   |
| C BOOTP seuler       | ient                  |

Lors de la création de l'étendue, des paramètres sont crées automatiquement. Mais il convient d'en rajouter afin d'optimiser votre DHCP. Rajoutez dans les options:

- Serveur de temps
- Serveur de noms
- Serveur NTP
- NBDD Netbios sur TCP/IP

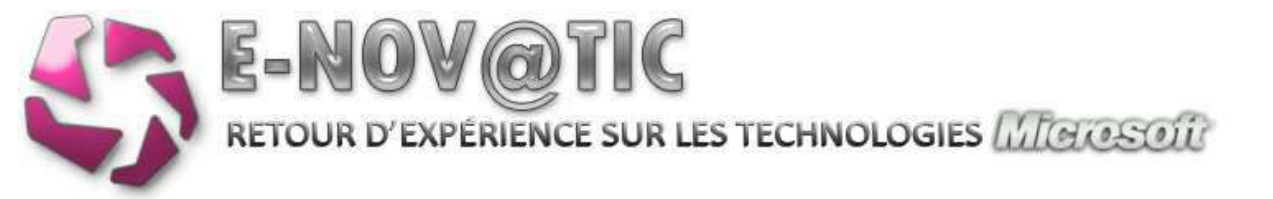

| DHCP :                                                                                                    | And in case of the local division of the local division of the loc |                                                                                                    |                                                                                                    |              |                                                                       |
|----------------------------------------------------------------------------------------------------|----------------------------------------------------------------------------------------------------|----------------------------------------------------------------------------------------------------|----------------------------------------------------------------------------------------------------|--------------|-----------------------------------------------------------------------|
| B B Pva                                                                                                    | am displan                                                                                                    | Pairteeur                                                                                                  | l'Veleur:                                                                                                    | Cen          |                                                                       |
| E Eterritue [152.188.1.0]                                                                                                    | 006 Serveura Drd                                                                                                    | Standard                                                                                                   | 392, 268, 5, 1                                                                                                    | Auto         |                                                                       |
| a Blux d'athesses                                                                                                    | 015 Nom de consilie D                                                                                                    | NS Standard                                                                                                | e-novatic.local                                                                                                    | Autor        | 8                                                                     |
| E E Optime distance                                                                                                    | 0 46 Type de natud W2                                                                                                    | NG/NBT Standard                                                                                            | 0x2 100 1.1                                                                                                    | Autor        | n .                                                                   |
| Cotions de serveur                                                                                                    | -                                                                                                    | INTERNATION OF TAXABLE                                                                                     |                                                                                                    | arvel        |                                                                       |
| A. 19 P. 10                                                                                                    | Optin                                                                                                    | me Etradue                                                                                                 |                                                                                                    | 11.40        |                                                                       |
|                                                                                                    | C.e                                                                                                    | real Paramitres avanc                                                                                      | He ]                                                                                                    |              |                                                                       |
|                                                                                                    |                                                                                                    | Optierre steponielles                                                                                      |                                                                                                    | Desciptor •  |                                                                       |
|                                                                                                    |                                                                                                    | 12 002 Decemps de terry<br>12 003 Finuteur                                                                 |                                                                                                    | Tableeu de   |                                                                       |
|                                                                                                    |                                                                                                    | D 504 Serveur de tense                                                                                     |                                                                                                    | Tableeu de   |                                                                       |
|                                                                                                    |                                                                                                    | <ul> <li>CO Serveria da poura</li> </ul>                                                                   |                                                                                                    | Tableeu or   |                                                                       |
|                                                                                                    | 1                                                                                                    | Edda in Andrea                                                                                             |                                                                                                    |              |                                                                       |
|                                                                                                    |                                                                                                    | CODING ON SUTTINGS                                                                                         |                                                                                                    |              |                                                                       |
|                                                                                                    |                                                                                                    |                                                                                                    |                                                                                                    |              |                                                                       |
| ptions d'étendue                                                                                                    |                                                                                                    |                                                                                                    | OK: Ant                                                                                                    | ver [        |                                                                       |
| ptions d'étendue<br>om d'option                                                                                                    | Fourni                                                                                                    | sseur (V                                                                                                   | OK An                                                                                                    | ve j_aston j | Classe                                                                |
| ptions d'étendue<br>om d'opton<br>003 Routeur                                                                                                    | Fourni                                                                                                    | sseur V<br>ard 1                                                                                           | 0K An<br>aleur<br>92.168.1.20                                                                                                   | ve j_aston j | Classe                                                                |
| ptions d'étendue<br>om d'option<br>003 Routeur<br>004 Serveur de temps                                                                                                    | Fourni<br>Standa<br>Standa                                                                                                    | sseur V<br>ard 1<br>ard 1                                                                                  | 0K An<br>aleur<br>92.168.1.20<br>92.168.1.1                                                                                     | væ j_kstor   | Classe<br>Aucur<br>Aucur                                              |
| ptions d'étendue<br>om d'option<br>003 Routeur<br>004 Serveur de temps<br>005 Serveurs de noms                                                                                                    | Fourni<br>Standa<br>Standa<br>Standa                                                                                                    | sseur V<br>ard 1<br>ard 1<br>ard 1                                                                         | 0K Arr<br>aleur<br>92.168.1.20<br>92.168.1.1<br>92.168.1.1                                                                      | væ j_kstor   | Cless<br>Aucur<br>Aucur<br>Aucur                                      |
| ptions d'étendue<br>om d'option<br>003 Routeur<br>004 Serveur de temps<br>005 Serveurs de noms<br>2006 Serveurs DNS                                                                                                    | Fourni<br>Standa<br>Standa<br>Standa<br>Standa                                                                                                    | sseur V<br>ard 1<br>ard 1<br>ard 1<br>ard 1<br>ard 1                                                       | 0K Arr<br>aleur<br>92.168.1.20<br>92.168.1.1<br>92.168.1.1<br>92.168.1.1                                                        | V# [_4550#]  | Classe<br>Aucur<br>Aucur<br>Aucur<br>Aucur                            |
| ptions d'étendue<br>om d'option<br>2003 Routeur<br>2004 Serveur de temps<br>2005 Serveurs de noms<br>2006 Serveurs DNS<br>2006 Serveurs DNS<br>2015 Nom de domaine DN                                                                                 | Fourni<br>Standa<br>Standa<br>Standa<br>Standa<br>Standa                                                                                                    | sseur V<br>ard 1<br>ard 1<br>ard 1<br>ard 1<br>ard 1<br>ard 1<br>ard 1<br>ard 1                            | 0K An<br>aleur<br>92.168.1.20<br>92.168.1.1<br>92.168.1.1<br>92.168.1.1<br>-novatc.local                                        | væ [_4550#]  | Classe<br>Aucur<br>Aucur<br>Aucur<br>Aucur                            |
| ptions d'étendue<br>om d'option<br>2003 Routeur<br>2004 Serveur de temps<br>2005 Serveurs de noms<br>2006 Serveurs DNS<br>2015 Nom de domaine DY<br>2012 Serveurs NTP                                                                                 | Fourni<br>Standa<br>Standa<br>Standa<br>Standa<br>Standa<br>Standa<br>Standa                                                                                                    | sseur V<br>ard 1<br>ard 1<br>ard 1<br>ard 1<br>ard 1<br>ard 1<br>ard 1<br>ard 1                            | 0K An<br>Active<br>92.168.1.20<br>92.168.1.1<br>92.168.1.1<br>92.168.1.1<br>-novatic.local<br>92.168.1.1                        | væ [_4550#]  | Classe<br>Aucur<br>Aucur<br>Aucur<br>Aucur<br>Aucur<br>Aucur          |
| ptions d'étendue<br>om d'option<br>003 Routeur<br>004 Serveur de temps<br>005 Serveurs de noms<br>006 Serveurs DNS<br>005 Serveurs DNS<br>015 Nom de domaine DN<br>042 Serveurs NTP<br>044 Serveurs WINS/NBN                                          | Fourni<br>Standa<br>Standa<br>Standa<br>Standa<br>Standa<br>Standa<br>Standa                                                                                                    | sseur V<br>ard 1<br>ard 1<br>ard 1<br>ard 1<br>ard 1<br>ard 1<br>ard 1<br>ard 1<br>ard 1<br>ard 1<br>ard 1 | 0K An<br>Active<br>92.168.1.20<br>92.168.1.1<br>92.168.1.1<br>92.168.1.1<br>92.168.1.1<br>92.168.1.1<br>92.168.1.1              | V# (         | Classe<br>Aucur<br>Aucur<br>Aucur<br>Aucur<br>Aucur<br>Aucur          |
| Intions d'étendue<br>Iom d'option<br>2003 Routeur<br>2004 Serveur de temps<br>2005 Serveurs de noms<br>2006 Serveurs DNS<br>2015 Nom de domaine DN<br>2015 Nom de domaine DN<br>2015 Nom de domaine DN<br>2014 Serveurs NTP<br>2014 Serveurs WINS/NBD | Fourni<br>Standa<br>Standa<br>Standa<br>Standa<br>Standa<br>Standa<br>Standa<br>Standa<br>Standa<br>Standa                                                                                                    | sseur V<br>ard 1<br>ard 1<br>ard 1<br>ard 1<br>ard 1<br>ard 1<br>ard 1<br>ard 1<br>ard 1<br>ard 1<br>ard 1 | 0K An<br>Aleur<br>92.168.1.20<br>92.168.1.1<br>92.168.1.1<br>92.168.1.1<br>92.168.1.1<br>92.168.1.1<br>92.168.1.1<br>92.168.1.1 | V# (         | Classe<br>Aucur<br>Aucur<br>Aucur<br>Aucur<br>Aucur<br>Aucur<br>Aucur |

Ce paramétrage permet l'optimisation de l'interaction entre les services DNS et DHCP, ainsi au moment de l'attribution d'une adresse IP, celle-ci est automatiquement enregistrée dans le DNS, d'où l'importance (plus haut) de la suppression des enregistrements obsolètes.

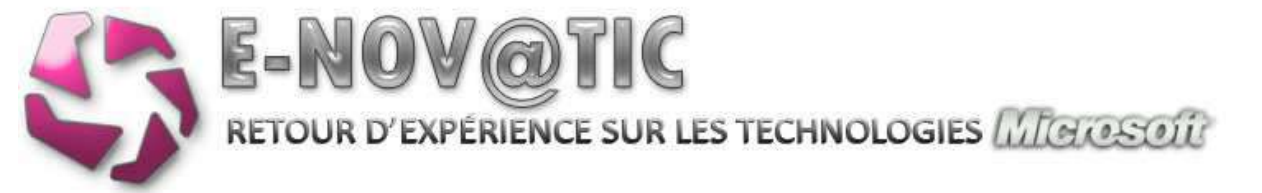

| Propriétés de IPv4                                                                                                    | <u>? x</u> |
|----------------------------------------------------------------------------------------------------|------------|
| Général DNS Protection d'accès réseau Avancé                                                                                                    |            |
| Vous pouvez configurer le serveur DHCP pour mettre à jour<br>automatiquement les serveurs DNS faisant autorité avec les<br>enregistrements de l'hôte (A) et du pointeur (PTR) avec les clients DHCP. |            |
| Activer les mises à jour dynamiques DNS en utilisant les paramètres<br>ci-dessous                                                                                                    |            |
| <ul> <li>Mettre à jour les enregistrements PTR et À DNS uniquement si des<br/>clients DHCP le demandent</li> </ul>                                                                                   |            |
| <ul> <li>Toujours mettre à jour dynamiquement i de enregistrements PTR et<br/>A DNS</li> </ul>                                                                                                    |            |
| Ignorer les enregistrements PTR et A loraque le bail est supprimé                                                                                                    |            |
| Mettre à jour dynamiquement les enregistrements PTR et A DNS pour<br>des clients DHCP qui ne nécessitent aucune mise à jour (par exemple,<br>des clients exécutant Windows NT 4.0)                   |            |
| OK Annuler                                                                                                    | Appliquer  |

Mais profiter de cette fonctionnalité, il convient de créer un compte de service dans l'AD et renseigner les champs.

| United and the state of the state of the sta |                                                                             | <u>r x</u>            |
|----------------------------------------------------------------------------------------------------|-----------------------------------------------------------------------------|-----------------------|
| énéral   DNS   Protectio                                                                                                    | n d'accès réseau Avancé                                                     |                       |
| Spécifiez le nombre de ten<br>DHCP dait effectuer pour l<br>client.                                                                                                    | atives de détection de conflits que<br>ne adresse IP avant d'allouer l'adre | e serveur<br>see à un |
| Tentatives de détection de                                                                                                    | confit : 0 🕂                                                                |                       |
| Dhemin d'accès du<br>Ichier journal d'audit :                                                                                                    | CI\Windows\aystem32\dhcp                                                    | Parcoutr              |
| Modifier les liaisons de con                                                                                                    | nexone au serveur :                                                         | Lielsons              |
|                                                                                                    | l'enregistrement de noms en ut                                              | DHCPService           |
|                                                                                                    |                                                                             |                       |
|                                                                                                    | Domaine :                                                                   | E-NOVATIC LOCAL       |
|                                                                                                    | Domaine :<br>Mot de passe :                                                 | E-NOVATIC LOCAL       |
|                                                                                                    | Domaine :<br>Mot de passe :<br>Confirmer le mot de passe :                  |                       |
|                                                                                                    | Domaine ;<br>Mot de passe ;<br>Confirmer le mot de passe ;                  |                       |

**Configuration et optimisation WINS** 

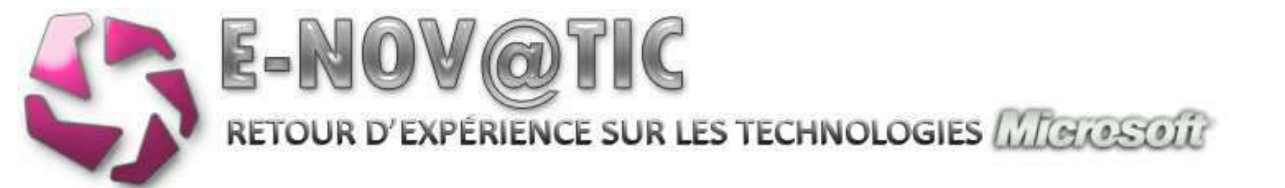

Il n'y a rien à configurer de particulier, juste à lui notifier un emplacement de sauvegarde.

| Swins                                                                                                    |                                          |                                                                                                    |
|----------------------------------------------------------------------------------------------------|------------------------------------------|----------------------------------------------------------------------------------------------------|
| ** 20 * 20                                                                                                    | 0.0                                      |                                                                                                    |
| and white                                                                                                    | SRVADD1 [192.168.1.3]                    |                                                                                                    |
| Etat du perveux<br>Stvadot [192.188.1.1]<br>Stvadot [192.188.t.1]<br>Stratotors actives<br>Partenares de réplication | Dossiers de configuration pour 'SRVADO1' | Description<br>Entrées nons dans la base de don<br>Serveurs avec lesquels ce serveur                                                                                                    |
|                                                                                                    |                                          | 166.1.1)       ?! ×         an de la base de données   Avancé           e automatiquement toutes les         condes         *:         ::         ::         ::         ::         ::         ::         ::         ::         ::         ::         ::         ::         ::         ::         ::         ::         ::         ::         ::         ::         ::         ::         ::         ::         ::         ::         ::         ::         ::         ::         ::         ::         ::         ::         ::         ::         ::         ::         ::         ::         ::         ::         ::         ::         ::         ::         :: <td::<< td=""></td::<<> |
|                                                                                                    |                                          | OK Anuler Appliquer                                                                                                    |

# **Configuration et optimisation AD**

Dans la console Sites et Services Active Directory, modifiez le premier Site par défaut (ici, je l'ai appelé Strasbourg) et créez un Objet de sous-réseau. Ceci est utile pour la réplication entre différents sites.

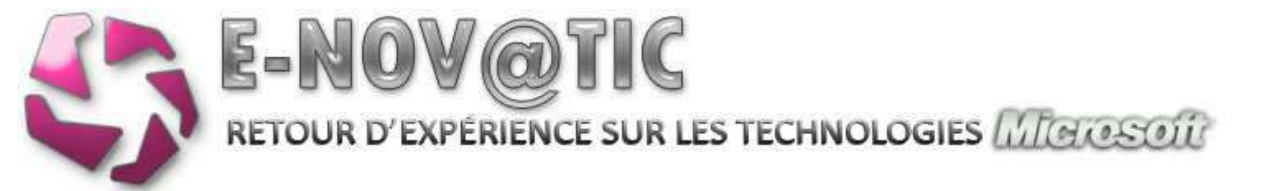

| Nouvel objet - Sous-réseau                                                                                                    | × |
|----------------------------------------------------------------------------------------------------|---|
| Créer dans : e-novatic local/Configuration/Stes/Subnets                                                                                                    |   |
| Entrez le préfixe d'adresse en utilisant la notation de préfixe réseau<br>(adresse/longueur du préfixe), où la longueur du préfixe indique le<br>nombre de bits fixes. Vous pouvez entrer un préfixe de sous-réseau<br>IPv4 ou IPv5.<br>En savor plus sur l'entrée des préfixes d'adresse. |   |
| Exemple IPv4 : 157.54.208.0/20                                                                                                    |   |
| Exemple IPv5 : 3FFE:FFFF:0:C000::/64                                                                                                    |   |
| Préfixe :                                                                                                    |   |
| 192.168.1.0/24                                                                                                    | - |
| Nom du préfixe des services de domaine Active Directory                                                                                                    |   |
| 192.168.1.0/24                                                                                                    | - |
| Sélectionnez un objet du site pour ce préfixe.                                                                                                    |   |
| Nom du ste                                                                                                    | T |
| Srasbourg                                                                                                    | 2 |
|                                                                                                    | 0 |
|                                                                                                    |   |
|                                                                                                    |   |
|                                                                                                    |   |
| UK Annuler Alde                                                                                                    |   |

# 4. TUNING DE L'INSTALLATION

# 4.1. Serveur de temps

Il est très IMPORTANT d'avoir un serveur de temps fonctionnel dans son Active Directory sous peine d'avoir des dysfonctionnements importants.

Définissiez votre serveur de temps:

net time /setsntp:ntp.univ-lyon1.fr

Vérifiez que le registre a été modifié comme ceci:

- HKLM\SYSTEM\CurrentControlSet\Services\W32Time\Parameters\Type valeur NTP
- HKLM\SYSTEM\CurrentControlSet\Services\W32Time\Config\AnnounceFlags valeur
   5
- HKLM\SYSTEM\CurrentControlSet\Services\W32Time\Parameters\NtpServer contient le nom du serveur NTP utilisé pour la synchronisation, ici ntp.univ-lyon1.fr

Il faut ensuite redémarrer le serveur de temps en lançant la commande net stop w32time && net start w32time. Lancez ensuite les commandes w32tm /resync /rediscover pour forcer la synchronisation.

La commande w32tm /monitor permet de superviser si la synchronisation est effective.

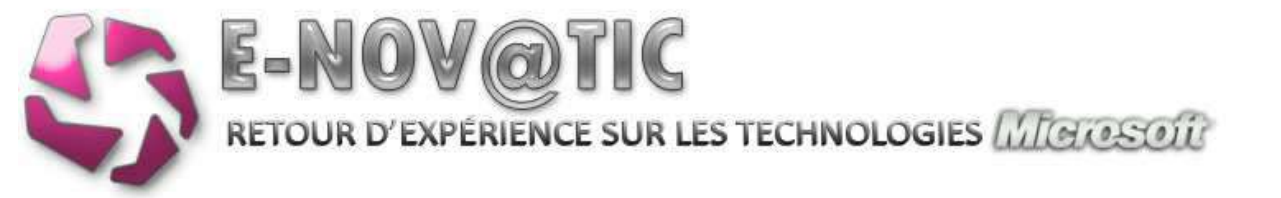

# 4.2. Activation du bureau à distance

Il peut être sympathique de se connecter en bureau à distance sur votre serveur afin de l'administrer. Une règle pour le firewall sera automatiquement crée, et le compte Administrateur pourra automatiquement se connecter.

|                                                                                                    | Matenei                                                                                                    |
|----------------------------------------------------------------------------------------------------|----------------------------------------------------------------------------------------------------|
| Paramètres système avance                                                                                                    | és Utilisation à distance                                                                                                    |
| Assistance à distance                                                                                                    |                                                                                                    |
| Autoriser les connexions d'a                                                                                                    | assistance à distance vers cet ordinateur                                                                                                    |
|                                                                                                    |                                                                                                    |
|                                                                                                    |                                                                                                    |
|                                                                                                    | Options evencees                                                                                                    |
|                                                                                                    |                                                                                                    |
| <ul> <li>Ne pas autoriser les connex</li> <li>Autoriser la connexion des la variante de Brassi, à detact</li> </ul>                                                                      | ions à cet ordinateur<br>ordinateurs exécutant n'importe quelle                                                                                 |
| <ul> <li>Ne pas autoriser les connexion</li> <li>Autoriser la connexion des oversion de Bureau à distance</li> <li>N'autoriser que la connexio distance avec authentification</li> </ul> | ions à cet ordinateur<br>ordinateurs exécutant n'importe quelle<br>ce (moins sûr)<br>n des ordinateurs exécutant Bureau à<br>ion NLA (plus sûr) |

## 4.3. Variables d'environnement

Si vous ajoutez des Ressource Kit ou autre Support Pack (etc...) le path de votre serveur sera modifié, il est important afin d'accélérer les temps de réponse, de modifier celui-ci afin que les variables systèmes soient en première position. Pour cela, copier le chemin de votre Ressource Kit et copiez-le à la fin.

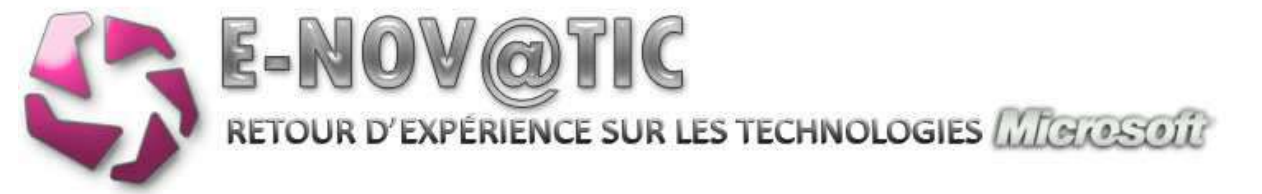

| Variable                                                                       | Valeur                                                                                                    |
|--------------------------------------------------------------------------------|----------------------------------------------------------------------------------------------------|
| TEMP                                                                           | %USERPROFILE%\AppData\Local\Temp                                                                                                    |
| TMP                                                                            | %USERPROFILE%\AppData\Local\Temp                                                                                                    |
| D                                                                              | youvelle Modifier Supprimer                                                                                                    |
| riables système                                                                |                                                                                                    |
| riables système<br>Variable                                                    | Valeur                                                                                                    |
| riables système<br>Variable<br>Path                                            | Valeur<br>C:\Windows\system32;C:\Windows;C:\                                                                                        |
| riables système<br>Variable<br>Path<br>PATHEXT                                 | Valeur<br>C:\Windows\system32;C:\Windows;C:\<br>.COM;.EXE;.BAT;.CMD;.VBS;.VBEx33;                                                   |
| riables système<br>Variable<br>Path<br>PATHEXT<br>PROCESSOR_A                  | Valeur<br>C:\Windows\system32;C:\Windows;C:\<br>.COM;.EXE;.BAT;.CMD;.VBS;.VBEy\$JS;<br>x86                                          |
| riables système<br>Variable<br>Path<br>PATHEXT<br>PROCESSOR_A<br>PROCESSOR_ID, | Valeur<br>C:\Windows\system32;C:\Windows;C:\<br>.COM;.EXE;.BAT;.CMD;.VBS;.VBEXSJS;<br>x86<br>x86 Family 6 Model 15 Stepping 11, Gen |
| riables système<br>/ariable<br>Path<br>PATHEXT<br>PROCESSOR_A<br>PROCESSOR_ID  | Valeur<br>C:\Windows\system32;C:\Windows;C:\<br>.COM;.EXE;.BAT;.CMD;.VBS;.VBEx335;<br>x86<br>x86 Family 6 Model 15 Stepping 11, Gen |

# 4.4. Fichier d'échange virtuel (swap)

La mémoire virtuelle est un espace mémoire situé sur le disque dur pour pallier un manque de mémoire vive. Pour de meilleures performances, on veillera à placer ce fichier sur le disque dur le plus rapide, après celui contenant l'OS, tout en lui assignant une taille fixe. OU pour les serveurs vitaux, un fichier d'échange d'une taille égale ou supérieure à celle de la mémoire RAM doit être placé sur la même partition que le système d'exploitation pour permettre l'enregistrement de fichiers de vidage sur incident.

# 4.5. Configuration du service SNMP

Simple Network Management Protocol (SNMP), protocole simple de gestion de réseau en français, est un protocole de communication qui permet aux administrateurs réseau de gérer les équipements du réseau, superviser et de diagnostiquer des problèmes réseaux, matériels à distance.

Pour le configurer rendez-vous dans la console des Services => Service SNMP. Il convient de définir des communautés pour recevoir les trappes SNMP: public et private.

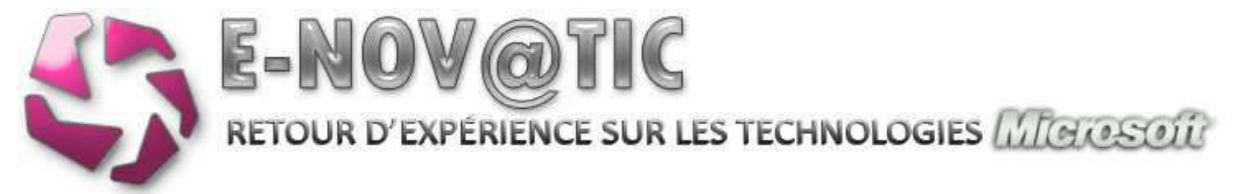

| 7                                                         |                                                                                                    | The second second second second second second second second second second second second second second second se                                                        | and could be                                                                                           |                                                    |                      |
|-----------------------------------------------------------|----------------------------------------------------------------------------------------------------|----------------------------------------------------------------------------------------------------|----------------------------------------------------------------------------------------------------|----------------------------------------------------|----------------------|
| énéral                                                    | Connexion Récu                                                                                                    | pération Agent                                                                                                    | Interruptions                                                                                          | Sécurté D                                          | épendances           |
| 2                                                         |                                                                                                    | 8 . G S                                                                                                    |                                                                                                    | 5                                                  |                      |
| Le servi                                                  | SPX Sides interni                                                                                                    | la gestion du rése<br>intions sont regula                                                                                                    | au via les prot                                                                                        | ocoles TCP/IP                                      |                      |
| commun                                                    | nautés doivent être                                                                                                    | e spécifiés. Les d                                                                                                    | estinations des                                                                                        | interruptions                                      |                      |
| peuvent                                                   | t être des noms d'h                                                                                                    | nôtes, des adress                                                                                                    | es IP ou IPX.                                                                                          |                                                    |                      |
| Nom de                                                    | e la communauté                                                                                                    |                                                                                                    |                                                                                                    |                                                    |                      |
| 2000                                                      | at a                                                                                                    |                                                                                                    | T Westing                                                                                              | alating 1                                          |                      |
| Laura A                                                   |                                                                                                    |                                                                                                    | - Applier                                                                                              | one mile                                           |                      |
| priva                                                     | ate                                                                                                    |                                                                                                    | Suportmen                                                                                              | de la liste                                        |                      |
| Destin                                                    | ations des intem pl                                                                                                    | tions :                                                                                                    |                                                                                                    |                                                    |                      |
|                                                           |                                                                                                    | pointe i                                                                                                    |                                                                                                    |                                                    |                      |
| 192                                                       | 2.168.1.1                                                                                                    |                                                                                                    |                                                                                                    |                                                    |                      |
|                                                           |                                                                                                    |                                                                                                    |                                                                                                    |                                                    |                      |
|                                                           |                                                                                                    |                                                                                                    |                                                                                                    |                                                    |                      |
|                                                           |                                                                                                    |                                                                                                    |                                                                                                    |                                                    |                      |
| 1.1                                                       |                                                                                                    |                                                                                                    |                                                                                                    |                                                    |                      |
|                                                           |                                                                                                    |                                                                                                    |                                                                                                    |                                                    |                      |
|                                                           | Ajouter                                                                                                    | Modfier                                                                                                    | Supprime                                                                                               | e                                                  |                      |
|                                                           |                                                                                                    |                                                                                                    |                                                                                                    |                                                    |                      |
|                                                           |                                                                                                    |                                                                                                    |                                                                                                    |                                                    |                      |
|                                                           |                                                                                                    |                                                                                                    |                                                                                                    |                                                    |                      |
|                                                           | THE COLORADOR                                                                                                    | 1911 (MARSH 405)                                                                                                    |                                                                                                    |                                                    |                      |
| En savoir                                                 | r plus sur le protoco                                                                                                    | ole <u>SNMP</u>                                                                                                    |                                                                                                    |                                                    |                      |
| En savoir                                                 | r plus sur le protoco                                                                                                    | ole <u>SNMP</u>                                                                                                    |                                                                                                    |                                                    |                      |
| En savoir                                                 | r plus sur le protoco                                                                                                    | ole <u>SNMP</u>                                                                                                    |                                                                                                    |                                                    |                      |
| En savoir                                                 | r plus sur le protoco                                                                                                    | ole <u>SNMP</u>                                                                                                    |                                                                                                    |                                                    |                      |
| En savoir                                                 | r plus sur le protoco                                                                                                    | ole <u>SNMP</u>                                                                                                    |                                                                                                    |                                                    |                      |
| En savoir                                                 | r plue sur le protoco                                                                                                    | ole <u>SNMP</u>                                                                                                    |                                                                                                    |                                                    |                      |
| En savoir                                                 | r plue sur le protoce                                                                                                    | ole <u>SNMP</u>                                                                                                    | ок                                                                                                    | Annuler                                            | Applquer             |
| En savoir                                                 | r plua sur le protocr                                                                                                    | ole <u>SNMP</u>                                                                                                    | ОК                                                                                                    | Annuler                                            | Applquer             |
| En savoir                                                 | r plua sur le protocr                                                                                                    | ole <u>SNMP</u>                                                                                                    | ок                                                                                                    | Annuler                                            | Applquer             |
| En savoir                                                 | r plua sur le protoce                                                                                                    | ole <u>SNMP</u>                                                                                                    | OK .                                                                                                   | Annuler                                            | Applquer             |
| En savoir                                                 | r plua sur le protoce<br>s de Service Sill                                                                                                 | ole <u>SNMP</u>                                                                                                    | OK<br>local)                                                                                           | Annuler                                            | Applquer             |
| En savor                                                  | r plua sur le protoce<br>s de Service SNP                                                                                                  | ole <u>SNMP</u>                                                                                                    | OK<br>local)                                                                                           | Annuler<br>Sécurité Dei                            | Appliquer            |
| En savor<br>opriété<br>Général                            | s de Service SNP<br>Connexon   Réci                                                                                                    | ole <u>SNMP</u>                                                                                                    | OK<br>local)                                                                                           | Annuler<br>Sécurté Dé                              | Appliquer            |
| En savoir<br>ropriété<br>Général                          | s de Service Silf<br>Connexion   Réci                                                                                                    | ole <u>SNMP</u>                                                                                                    | OK<br>local)                                                                                           | Annuler<br>Sécurté Dé                              | Appliquer            |
| En savor<br>ropriété<br>Général  <br>J& Env               | r plus sur le protocr<br>s de Service Silf<br>Connexion   Réci<br>royer une interuptio                                                     | ole <u>SNMP</u>                                                                                                    | OK<br>local)<br>Interruptions                                                                          | Annuler<br>Sécurté Dé                              | Applique             |
| For savoir<br>Général<br>V Env                            | s de Service SIII<br>Connexon   Réci<br>loyer une interrupic<br>s de communautés                                                           | ole <u>SNMP</u>                                                                                                    | OK<br>local)<br>Interruptions                                                                          | Annuler<br>Sécurté Déj                             | Applque              |
| En savoir<br>ropriété<br>Général<br>V Env<br>Nom          | s de Service Stif<br>Connexion   Réci<br>royer une interruptio<br>s de communautés                                                         | ole <u>SNMP</u>                                                                                                    | OK<br>local)<br>Interruptions<br>In                                                                    | Annuler<br>Sécurté Dé                              | Applque              |
| En savoir<br>Général<br>Ce<br>Pu<br>Nom                   | s de Service SIII<br>Connexion   Réci<br>royer une interruptio<br>s de communautés<br>immunauté                                            | IP (Ordinateur<br>upération   Agent<br>on d'authentificatio<br>acceptés                                                                                                | OK<br>local)<br>Interruptions<br>in<br>Drots<br>LECTURE CRE                                            | Annuler<br>Sécurté Dé                              | Applique             |
| En savor<br>opriété<br>Géneral                            | s de Service SIII<br>Connexion   Réci<br>loger une interruptio<br>s de communautés<br>immunauté<br>blic<br>vate                            | IP (Ordinateur<br>upération   Agent<br>on d'authentificatio<br>acceptés                                                                                                | OK<br>local)<br>Interruptions<br>in<br>Drots<br>LECTURE CRE<br>LECTURE SEU                             | Annuler<br>Sécurté Dé<br>Ation<br>LE               | Applique             |
| En savoir<br>Général<br>Général<br>Nom<br>Co<br>pu<br>pri | side Service SIII<br>Connexion   Réci<br>loger une interruptio<br>side communautés<br>immunauté<br>blic<br>vate                            | IP (Ordinateur<br>upération   Agent<br>on d'authentificatio<br>acceptés                                                                                                | OK<br>local)<br>  Interruptions<br>in<br>Drots<br>LECTURE CRE<br>LECTURE CRE                           | Annuler<br>Sécurté Dér<br>ATION<br>LE              | Appliquer            |
| En savoir<br>Général  <br>IV Env<br>Co<br>Pu<br>pri       | s de Service SNP<br>Connexon   Réci<br>royer une interruptio<br>s de communautés<br>immunauté<br>blic<br>vate                              | IP (Ordinateur<br>upération   Agent<br>on d'authentificatio<br>acceptés   1                                                                                            | OK<br>local)<br>  Interruptions<br>in<br>Drots<br>LECTURE CRÉ                                          | Annuler<br>Sécurté Dép<br>AtriON<br>LE             | Appliquer            |
| Fin savoir<br>Général<br>IV Env<br>Co<br>Pu<br>prin       | s de Service SNP<br>Connexion   Récu<br>royer une interruptio<br>a de communautés<br>blic<br>vate                                          | IP (Ordinateur<br>upération   Agent<br>on d'authentificatio<br>acceptés                                                                                                | OK<br>local)<br>Interruptions<br>In<br>Dotas<br>LECTURE CRE<br>LECTURE SEU                             | Annuler<br>Sécurté Déj<br>ATION<br>LE              | Applque              |
| Copriété<br>Général<br>IV Env<br>Co<br>Pu<br>pri          | s de Service Silf<br>Connexon   Réci<br>royer une interrupto<br>a de communautés<br>blic<br>vate<br>Ajouter                                | IP (Ordinateur<br>upération   Agent<br>acceptés<br>  1<br> <br> <br> <br> <br> <br>                                                                                    | OK<br>local)<br>Interruptions<br>In<br>Drots<br>.ECTURE CRE<br>.ECTURE SEU<br>Supprint                 | Annuler<br>Sécurté Déj<br>ATION<br>LE              | Applque<br>pendances |
| Copriété<br>Général<br>I<br>Nom<br>Co<br>pu<br>pri        | s de Service Stif<br>Connexion Réci<br>royer une interruptio<br>a de communautés<br>blic<br>vate<br>Ajouter                                | IP (Ordinateur<br>upération   Agent<br>on d'authentificatio<br>acceptés<br>1<br>1<br>1<br>1                                                                            | OK<br>local)<br>Interruptions<br>In<br>Drots<br>LECTURE CRÉ<br>LECTURE SEU                             | Annuler<br>Sécurté Dés<br>ATION<br>LE              | Applquer             |
| Copriété<br>Général                                       | s de Service Stiff<br>Connexion   Réci<br>l'Connexion   Réci<br>voyer une interruptio<br>s de communautés<br>immunauté<br>blic<br>vate<br> | IP (Ordinateur<br>upération   Agent<br>on d'authentificatio<br>acceptés<br>1<br>1<br>1<br>1<br>1<br>1<br>1<br>1<br>1<br>1<br>1<br>1<br>1<br>1<br>1<br>1<br>1<br>1<br>1 | OK<br>local)<br>Interruptions<br>In<br>Drotts<br>LECTURE CRÉ<br>LECTURE SEU                            | Annuler<br>Sécurté Dér<br>ATION<br>LE<br>auel hôte | Applquer             |
| En savoir<br>Général<br>Vom<br>Co<br>pri<br>Co<br>pri     | s de Service Silf<br>Connexion   Réci<br>royer une interruptic<br>s de communautés<br>mmunauté<br>blic<br>vate<br>                         | IP (Ordinateur<br>upération   Agent<br>on d'authentificatio<br>acceptés<br>I<br>Modifier                                                                               | OK<br>local)<br>Interruptions<br>in<br>Drotts<br>LECTURE CRE<br>LECTURE SEU<br>Suppriment de ces héres | Annuler<br>Sécurté Dé<br>ATION<br>LE<br>quel hôte  | Applquer             |

Modifier.

House

En savoir plus sur le protocole SNMP

Supprimer

Annuler

Appliquer

OK

Redémarrez le service après modifications.

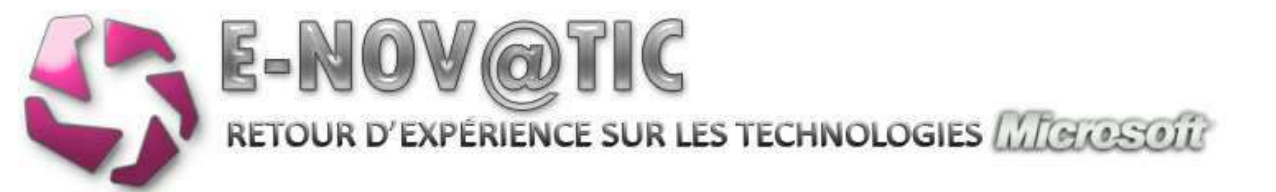

# 5. **PEAUFINAGE DE LA CONFIGURATION**

## 5.1. Installation de AD-Tools

Je vous recommande aussi l'installation d'AD-Tools qui vous permettra de «normer» votre Active Directory, de créer vos utilisateurs en une seule ligne de commande etc..... L'utilitaire E-Save, connait quelques bugs avec Windows 2008, mais qui seront bientôt corrigés, mais l'utilitaire reste exploitable !

| NOV@TIC<br>ovalion au service de la performance                                                                                                    | Achèvemen<br>d'installatio<br>Tools<br>Clquez sur Sulvant pou                                                           | t du le setup<br>on E-NOVATIC - AD<br>ar quitter le setup d'installation.                                                   |
|----------------------------------------------------------------------------------------------------|----------------------------------------------------------------------------------------------------|----------------------------------------------------------------------------------------------------|
| inte<br>inte                                                                                                    |                                                                                                    | Rent: Suivent> Annuler                                                                                                    |
| Contacts Window<br>Contacts Window<br>Undows Update<br>Accessoires<br>Autres program                                                                               | is<br>-<br>ies et mises à jour                                                                                          |                                                                                                    |
| E-HOVATIC - AD<br>E-HOVATIC - AD<br>Désinstaler I<br>AD Tools<br>Adjuter U<br>Cryptage<br>Desinst<br>Cryptage<br>Maintenance<br>Outls d'administ<br>Windows Powers | Tools<br>E-NOVATIC - AD Tools<br>In utilisateur<br>e du mot de passe<br>rage de l'applicatif<br>ol<br>ation<br>hell 1.0 | Administrateur  Documents  Ordinateur  Réseau  Panneau de configuration  Outils d'administration  Aide et support  Exécuter |

Logiciel et documentation disponible ici.

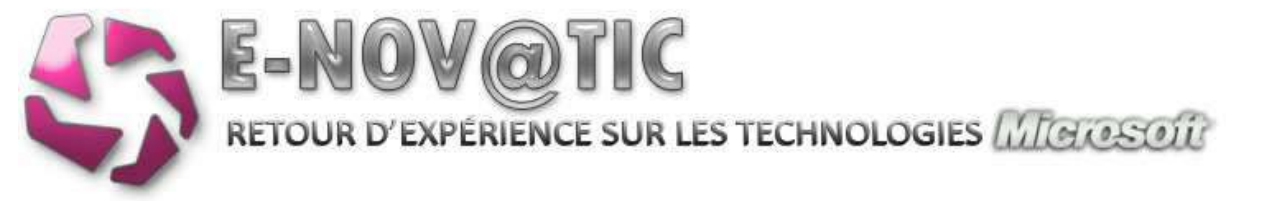

## 5.2. Gestion des volumes de stockage

A partir de Windows 2003 R2, des utilitaires forts sympathiques ont fait leur entrée dont la gestion du stockage de façon simplifiée.

## 5.3. Mise en place de quotas

Dans la console Gestionnaire de ressources du serveur de fichier, faites un clic-droit sur Quotas => Créer

| a literature and resources du serveur de                                                                                                    | Ing, Miller that Delivers                                                                                                    | Actions |  |
|----------------------------------------------------------------------------------------------------|----------------------------------------------------------------------------------------------------|---------|--|
| 12,0200                                                                                                    | Deministration Sec. 1998 Tords Policions Paraviers Etcarts                                                                                                    | Quitte  |  |
| Banne<br>Manne<br>Manne<br>Martine A. Virage of Name.<br>Martine A. Virage of Name.<br>Martines in Name.<br>Martines in Nam.<br>Martines in Nam.<br>Martines in Nam.<br>Martines in Nam | Demonstration for the There is a mark to the second to the second to the seco | Juntes  |  |

A vous de définir, selon votre charte de l'utilisation de l'outil informatique, ou votre place disque, un quota pour le partage ou pour les utilisateurs.

## 5.4. Mise en place des filtres de fichiers

Dans la console Gestionnaire de ressources du serveur de fichier, faites un clic-droit sur Filtres de fichiers => Créer

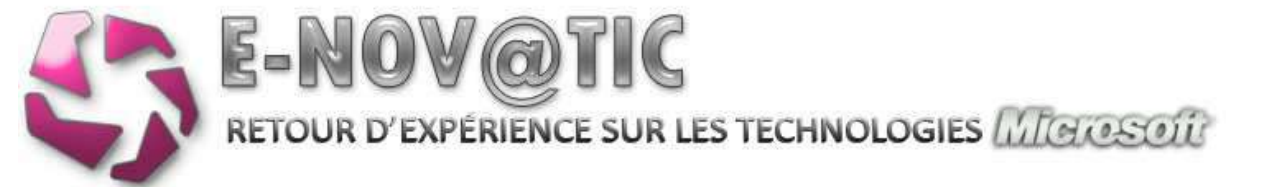

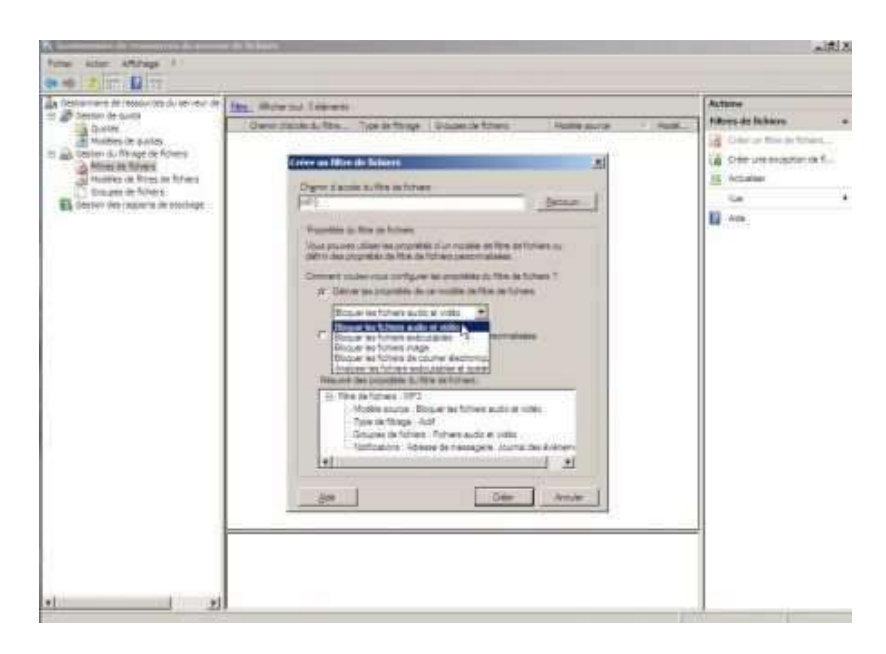

Fonctionnalité très intéressante, qui interdit purement et simplement l'enregistrement de fichiers MP3, AVI ou autre EXE ! Beaucoup d'utilisateurs utilisent l'espace disque des serveurs pour y déposer leurs photos de vacances.... Il est bien entendu possible de rajouter/modifier des extensions de fichiers à interdire. Bref, très utile pour préserver l'espace disque pour les données de l'entreprise.

# 5.5. Gestion des imprimantes

La console Gestion de l'impression centralise le paramétrage des imprimantes, permet d'exporter le paramétrage complet vers un fichier (au niveau du serveur). Bref, très intuitif, cette console vous permettra d'ajouter des pilotes, de créer des ports, etc.... Mais la fonction qui nous intéresse est le déploiement via l'Active Directory directement au niveau des clients par le biais de GPO !

Au préalable, créer simplement au niveau de l'Unité d'Organisation (UO) désirée une stratégie de groupe. Ensuite dans la console des imprimantes, faites un clic-droit sur l'imprimante que vous désirez déployer => publier dans l'annuaire => déployer à l'aide de la stratégie de groupe.

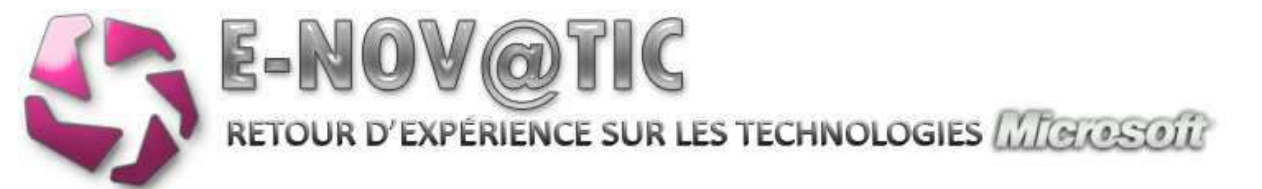

| Comparison (Comparison (C      | Ingentation .                                                                                                   |
|----------------------------------------------------------------------------------------------------|----------------------------------------------------------------------------------------------------|
| B B ROAD Small                                                                                                    |                                                                                                    |
| E / Thurse                                                                                                    | Arriston +                                                                                                    |
| N Constant                                                                                                    | EASIR HP TTAKES                                                                                                 |
| P 1973 Manual Additional Addition | And street and the                                                                                              |
| Distriction of state of state  |                                                                                                    |
|                                                                                                    |                                                                                                    |
| Neve distant de standage de proge                                                                                                    | ~ ~ ~                                                                                                    |
|                                                                                                    | Permertia                                                                                                    |
| Summer and Redention on that Decision in press                                                                                                    | Comment of                                                                                                    |
| Engraveriants Programmed In 1764                                                                                                    |                                                                                                    |
| Provide Augustics Different State and and all the                                                                                                    |                                                                                                    |
| Terrary city from a fun h many h man at                                                                                                    |                                                                                                    |
| The Down                                                                                                    | the second second second second second second second second second second second second second second second se |
| Sectores Parks                                                                                                    |                                                                                                    |
|                                                                                                    |                                                                                                    |
|                                                                                                    |                                                                                                    |
|                                                                                                    |                                                                                                    |
|                                                                                                    |                                                                                                    |
|                                                                                                    | 100                                                                                                    |
|                                                                                                    | 1                                                                                                    |
|                                                                                                    |                                                                                                    |
|                                                                                                    |                                                                                                    |

| SRIVADO11LASER HE ETAGE 1                                                                                       |                                      |                   |           |
|----------------------------------------------------------------------------------------------------|--------------------------------------|-------------------|-----------|
| lojet de stratègie de groupe                                                                                    |                                      |                   |           |
| Nom d'objet de stratigie de groupe                                                                              | E                                    |                   | -         |
|                                                                                                    |                                      |                   | Parcoure  |
| Deployer cette connexion d'imprime                                                                              | nte comme suit (                     |                   | Atolan    |
| Contrations or manifest a supplicate                                                                            | entablet de stablige de poram (per o | (dinezur)         |           |
| Nom de Timprimante                                                                                              | Objet stratégie de groupe            | Type de connexion | E Septim  |
| the second second second second second second second second second second second second second second second se | Disprimante HP LASER                 | Parutisateur      | Course by |
| USR KADOTILASER HP ETAGE 1                                                                                      |                                      |                   |           |
| VSRVADOTILÅSER HP ET AGE 1                                                                                      | n CANNAL -SCI. SOUND                 |                   |           |
| (JERVADO1)LÄSER HP ETÄGE 1                                                                                      | CALLER SCOOL 10                      |                   |           |
| ((SR (ADOI)), ASER HP ETAGE 1                                                                                   |                                      |                   |           |
| ((SRI(ADDI)), ASER HP ETAGE 1                                                                                   |                                      |                   |           |

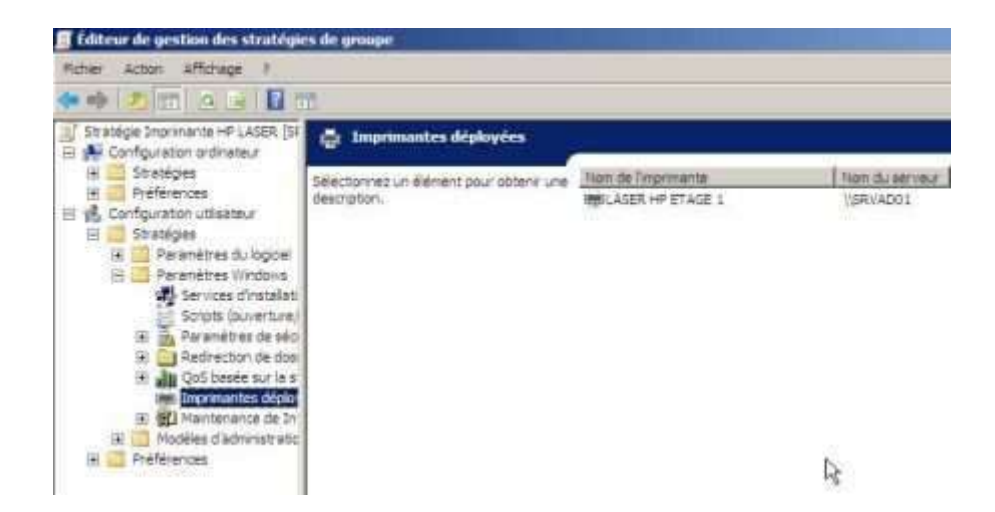

Ainsi, tous les utilisateurs dans votre UO se verront attribuer automatiquement l'imprimante sélectionnée. Cette fonctionnalité est redondante à mon logiciel AD-Tools, mais qui lui fonctionne sur des systèmes anciens !

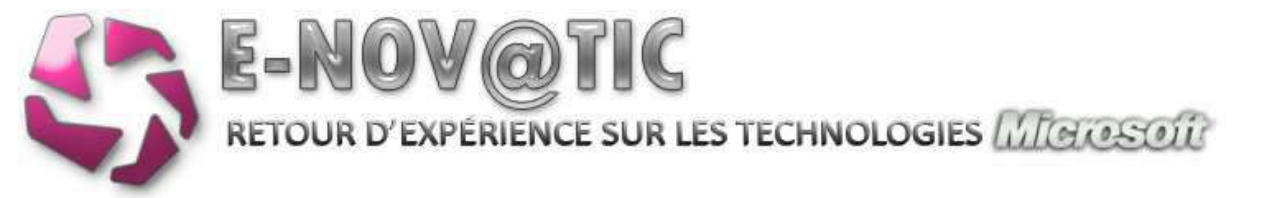

## 5.6. Console de récupération

Uniquement valable pour Windows 2003 Server, cette console permet de d'accéder au serveur et de mener les perlières investigations en cas de crash du serveur. Pour l'installer, il convient de se munir du CD-ROM d'installation et de lancer la commander suivante:

CDROM:\i386\winnt32.exe /cmdcons